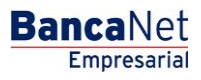

Administración > Usuarios > Administración de Usuarios >

## Contenido

| >> | Administración de usuarios                                | 2  |
|----|-----------------------------------------------------------|----|
| »  | Consulta como usuario administrador                       | 6  |
| >> | Modificación de usuario - Datos Personales                | 9  |
| >> | Modificación de datos generales - Datos Generales         | 11 |
| >> | Modificación de clave de acceso                           | 13 |
| >> | Modificación de NetKey                                    | 14 |
| >> | Modificación de facultades                                | 19 |
| >> | Modificación de usuario - Datos Personales – Confirmación | 25 |
| >> | Modificación de usuario – Datos generales – Confirmación  | 27 |
| >> | Modificación de asignación de NetKey - Confirmación       | 29 |
| >> | Modificación de clave de acceso - Confirmación            | 31 |
| >> | Modificación de facultades - Confirmación                 | 32 |
| >> | Modificación de usuario - Datos Personales – Aplicación   | 34 |
| >> | Modificación de usuario – Datos generales - Aplicación    | 35 |
| >> | Modificación de asignación de NetKey - Aplicación         | 37 |
| >> | Modificación de clave de acceso - Aplicación              | 38 |
| >> | Modificación de facultades- Aplicación                    | 39 |
| »  | Mi perfil - Consulta como cualquier usuario               | 41 |

Administración > Usuarios > Administración de Usuarios >

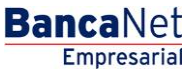

### » Administración de usuarios

### ¿Qué encuentro en esta página?

En esta página puede modificar o dar de baja a los usuarios de BancaNet Empresarial, así como cambiar el estatus de cada uno de los usuarios.

### ¿Cómo puedo obtener los datos que me interesan?

La página está compuesta por las siguientes secciones:

### 1. Administración de usuarios

En esta sección se muestra la siguiente información:

- Num. Usuario: Se presenta una liga; al hacer clic en ella, aparecerá una pantalla de consulta donde puede modificar la información del usuario.
- Nombre de usuario
- Estatus de usuario: los cuales pueden ser:
  - o Activo
  - o Inactivo
  - o Cancelado
  - o Vencido
  - o Bloqueado
- NetKey: muestra el número de serie del NetKey asignado al usuario.
- Estatus de NetKey: los cuales pueden ser:
  - o Activo
  - Sin Netkey
- Liga *Cambiar Estatus de Usuario:* Esta liga ejecuta la acción contraria al estatus actual del usuario, como se ejemplifica a continuación:

| Estatus  | Liga    | Acción                                                                                                    |
|----------|---------|----------------------------------------------------------------------------------------------------|
| Inactivo | Activar | Al hacer clic, aparecerá la pantalla de cambio de clave de acceso. Si<br>cuenta con facultades individuales y hace clic en el botón "Aceptar",<br>se le solicitará que ingrese su Challenge para aplicar su operación, Si<br>tiene facultades Mancomunadas es necesario hacer clic en la opción<br>"Autorizar en forma remota". |

BancaNet Empresarial

Administración > Usuarios > Administración de Usuarios >

» Usuarios  $\odot$ ción de Usuario Alla de Usuarina ie la clave de acceso para r lo 28. DANIEL, LOPEZA.OPEZ ación de Usua Autocinemes Claves de acceso BancaNet Empresarial Autoricar en forma remota Opciones es I Colomba I Investignes I Servicios Ad Activo Bloquear Al hacer clic, aparecerá una ventana pidiéndole que confirme si desea bloquear al usuario. Si cuenta con facultades individuales y hace clic en el botón "Aceptar", se le solicitará que ingrese su Challenge para aplicar su operación, Si tiene facultades Mancomunadas es necesario hacer clic en la opción "Autorizar en forma remota". Para cerrar la ventana haga clic en el botón "Cancelar". Bloquear usuario histración de L Usuario 12 Mónica Ortíz Juárez Opciones adicionales Autorizar en forma remota Bloqueado Desbloquear Al hacer clic, aparecerá una ventana pidiéndole que confirme si desea desbloquear al usuario. Si cuenta con facultades individuales y hace clic en el botón "Aceptar", se le solicitará que ingrese su Challenge para aplicar su operación, Si tiene facultades Mancomunadas es necesario hacer clic en la opción "Autorizar en forma remota". Para cerrar la ventana haga clic en el botón "Cancelar".

BancaNet Empresarial

Administración > Usuarios > Administración de Usuarios >

Página 4

| IMPUESTOS Y CONTRIBUCIONES COBR                                      | Martes<br>DANZA INVERSIONES SERVICIOS ADICIONALES A<br>Indientes de Autorización 📧 Chaqueras 🔆 C | 07 de Julio de 2015, 12:00 Centro de México   Útimo acceso po<br>DMINISTRACIÓN | r BancaNet. 20/12/15 a las 01:30:54<br>Idor                   |
|----------------------------------------------------------------------|--------------------------------------------------------------------------------------------------|--------------------------------------------------------------------------------|---------------------------------------------------------------|
| Administración de us<br>Administre sus usuarios pude<br>Num, usuario | bloquear usuario<br>ario 12<br>ciones Catorizar en forma                                         | Mónica Ortiz Juárez<br>remota                                                  | e clic en la liga correspondiente<br>Istatus de Usuario Dar c |
| 02<br>03<br>04 Ménica, C                                             | ncelar<br>Drtz/Juárez Cancelado                                                                  | Continuar -                                                                    | er Dard<br>Dard<br>Dard                                       |
|                                                                      |                                                                                                  |                                                                                |                                                               |

 Liga Dar de baja: Al hacer clic, aparecerá una ventana pidiéndole que confirme si desea eliminar al usuario. Si cuenta con facultades individuales y hace clic en el botón "Aceptar", se le solicitará que ingrese su Challenge para aplicar su operación, Si tiene facultades Mancomunadas es necesario hacer clic en la opción "Autorizar en forma remota". Para cerrar la ventana haga clic en el botón "Cancelar".

| BancaNet<br>Empresarial                                                                               |                                                       |                                     |                        | Martes 07 de Julio de 2015, 1 | <b>Javier Á</b><br>javieralvarez@empresade<br>2:00 Centro de México   Último acces | Ivarez   Empresa Demo S.A<br>no.com.mx   55.55.1111.0000   ¿<br>o por BancaNet: 20/12/15 a las | de C.V.                                                                 | ♠ ⊠ ☆ |
|----------------------------------------------------------------------------------------------------|-------------------------------------------------------|-------------------------------------|------------------------|-------------------------------|------------------------------------------------------------------------------------|------------------------------------------------------------------------------------------------|-------------------------------------------------------------------------|-------|
| NSULTAS TRANSFERENCIAS Y PAGOS                                                                        | IMPUESTOS Y CONTRIBUCION                              | IES COBRANZA INVERSIO               | NES SERVICIOS ADICIONA | ales <i>Administración</i>    |                                                                                    |                                                                                                |                                                                         | SALIR |
| Usuarios 🔂 Cuentas Propias                                                                            | Otras Cuentas (terceros)                              | Pendientes de Autoriz               | ación 💼 Chequeras      | 🔅 Configuración 🔒             | Notificaciones Banamex 🔒 🖞 Co                                                      | nvertidor                                                                                      |                                                                         |       |
| Usuarios<br>Alta de Usuarios                                                                          | Administración de us<br>Administre sus usuarios pudie | Baja de usuario<br>Usuario 12       |                        | Mónica Ortíz Juáre:           | :                                                                                  | le clic en la liga corresp                                                                     | ondiente.                                                               | 80    |
| Administración de Usuarios<br>Netkey Multiclientes<br>¿Conoces nuestra nueva<br>opción de Multipagos? | Num. usuario<br>01<br>02                              | Opciones<br>adicionales<br>Cancelar | Autorizar e            | n forma remota                | Continuar                                                                          | status de Usuario                                                                              | Dar de Baja Usuario<br><u>Dar de Baja</u><br>Dar de Baja<br>Dar de Baja |       |
| Por favor ayudanos a<br>calificaria.<br>ENTRA AQUÍ<br>¿Qué desea hacer?                               | 92<br>94                                              | Mónica, Ortiz/Juárez                | Cancelado              |                               | NVA -                                                                              |                                                                                                | Dar de Baia                                                             |       |

Una vez que se ha aplicado la transacción, se actualizará el listado de usuarios mostrando el nuevo estatus del usuario (para operaciones con facultad Individual). Al dar de baja al usuario, éste seguirá mostrándose en el listado con estatus de "Cancelado".

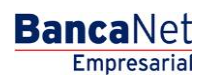

Administración > Usuarios > Administración de Usuarios >

| BancaNet<br>Empresarial              |                                                            |                                                           | Mar                                                              | tes 07 de Julio de 201             | Ji<br>javieralvarez@emp<br>5, 12:00 Centro de México   Últim | avier Álvarez   Empresa Demo S.A.<br>resademo.com.mx   55.55.1111.0000   A<br>o acceso por BancaNet: 20/12/15 a las | . de C.V.<br>.ctualizar<br>01:30:54  . ▲ ▲ ▲ ★ |
|--------------------------------------|------------------------------------------------------------|-----------------------------------------------------------|------------------------------------------------------------------|------------------------------------|--------------------------------------------------------------|----------------------------------------------------------------------------------------------------|------------------------------------------------|
| CONSULTAS TRANSFERENCIAS Y PAGOS     | MPUESTOS Y CONTRIBUCIO                                     | ONES COBRANZA INVERSIO                                    | NES SERVICIOS ADICIONALES                                        | ADMINISTRACIÓN                     |                                                              |                                                                                                    | SALIR                                          |
| O Usuarios Cuentas Propias           | Ctras Cuentas (terceros)                                   | Pendientes de Autoriz                                     | ación 📼 Chequeras 🕉                                              | Configuración                      | Notificaciones Banamex (                                     | Convertidor                                                                                                    |                                                |
| Usuarios                             |                                                            |                                                           |                                                                  |                                    |                                                              |                                                                                                    | 80                                             |
| Alta de Usuarios                     | Administración de u<br>Administre sus usuarios pudi        | SUARIOS<br>endo consultar y modificar dato                | s personales, datos generales y                                  | facultades, así mismo              | podrá cambiar el estatus o darlo                             | s de baja, solo de clic en la liga corresp                                                                          | ondiente.                                      |
| Administración de Usuarios           |                                                            |                                                           |                                                                  |                                    |                                                              |                                                                                                    |                                                |
| Netkey Multiclientes                 | Num, usuario                                               | Nombre de usuario                                         | Fetatus de usuario                                               | NetKey                             | Fetatus del NetKey                                           | Cambiar Fetatus de lleuario                                                                                         | Dar de Baia Ileuario                           |
|                                      | 01                                                         | Mónica. Ortiz/Juárez                                      | Activo                                                           | K006080                            | Activo                                                       | Bloquear                                                                                                    | Dar de Baia                                    |
| ¿Conoces nuestra nueva               | 02                                                         | Mónica, Ortiz/Juárez                                      | Inactivo                                                         |                                    | Activo                                                       | Bloquear                                                                                                    | Dar de Baja                                    |
| opción de Multipagos?                | 03                                                         | Mónica, Ortiz/Juárez                                      | Bloqueado<br>por cliente                                         |                                    | Sin Netkey                                                   | Desbloquear                                                                                                    | Dar de Baja                                    |
| Por favor ayudanos a calificarla.    | <u>04</u>                                                  | Mónica, Ortiz/Juárez                                      | Cancelado                                                        |                                    | N/A                                                          | -                                                                                                    | Dar de Baja                                    |
| ENTRA AQUÍ                           |                                                            |                                                           |                                                                  |                                    |                                                              |                                                                                                    |                                                |
| ¿Qué desea hacer?                    |                                                            |                                                           |                                                                  |                                    |                                                              |                                                                                                    |                                                |
| • Ver historial de Banca Electrónica |                                                            |                                                           |                                                                  |                                    |                                                              |                                                                                                    |                                                |
| • Ver pendientes de autorizar        |                                                            |                                                           |                                                                  |                                    |                                                              |                                                                                                    |                                                |
| • Dar de alta una cuenta             |                                                            |                                                           |                                                                  |                                    |                                                              |                                                                                                    |                                                |
| WEBTEXT01-ND001-LACINTGTDUAS18V      |                                                            |                                                           |                                                                  |                                    |                                                              |                                                                                                    |                                                |
| Sanamex D.R. Isab                    | @ Copyright 2009, Derecho<br>el la Católica 44. Centro His | s Reservados. Banco Nacio<br>tórico. Del. Cuauhtémoc. C.f | nal de México, S.A., integrant<br>P. 06000, México, Distrito Fed | e de Grupo Financi<br>eral, México | ero Banamex.                                                 |                                                                                                    |                                                |

Administración > Usuarios > Administración de Usuarios >

## » Consulta como usuario administrador

### ¿Qué encuentro en esta página?

En esta página puede ver el detalle de un usuario administrador con Módulos 8 y 10 de BancaNet Empresarial.

### ¿Cómo puedo obtener los datos que me interesan?

La página está compuesta por las siguientes secciones:

### 1. Datos personales

En esta sección se muestra la siguiente información:

- Nombre
- Apellido paterno
- Apellido materno
- Periodo de renovación de la clave de acceso
- Botón "Modificar": Al hacer clic en este botón, aparecerá la pantalla de *Modificación de datos personales.*

### 2. Datos generales

En esta sección se muestra la siguiente información:

- Calle y número
- Colonia
- Estado
- Ciudad
- Código postal
- Teléfono
- Celular
- Correo electrónico
- Botón "Modificar": Al hacer clic en este botón, aparecerá la pantalla de *Modificación de Datos generales.*

### 3. Claves de acceso

En esta sección se muestra la siguiente información:

- Clave de acceso: Enmascarada por \*'s (asteriscos) o Sin ser visible con \*'s (asteriscos).
- Botón "Modificar": Al hacer clic en este botón, aparecerá la pantalla de *Modificación de claves de acceso*.

### 4. Asignación de NetKeys

En esta sección se muestra la siguiente información:

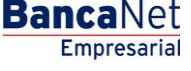

Administración > Usuarios > Administración de Usuarios >

Página 7

- NetKey asignado: Indica el número de serie del NetKey asignado al usuario.
- Botón "Modificar": Al hacer clic en este botón, aparecerá la pantalla de *Modificación de asignación de NetKeys*.

### 5. Facultades

En esta sección se muestran las facultades asignadas al usuario.

• Botón "Modificar": Al hacer clic en este botón, aparecerá la pantalla de *Modificación de información de facultades.* 

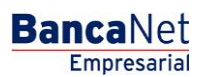

Administración > Usuarios > Administración de Usuarios >

| BancaNet<br>Empresarial                                       |                                                  | Martes 07 de Julio de 2015, 12:           | Javier Álvarez   Empresa Demo S.A. de C.V.<br>javieralvarez@empresademo.com.mc   55.55.1111.0000   <u>Actualizar</u><br>00 Centro de México I Último acceso por Bancaliet. 20/12/15 a las 01.30.54 | 金 🌲 🖂 🔆   |
|---------------------------------------------------------------|--------------------------------------------------|-------------------------------------------|----------------------------------------------------------------------------------------------------|-----------|
| CONSULTAS TRANSFERENCIAS Y PAGOS                              | IMPUESTOS Y CONTRIBUCIONES COBRANZA INVERSIO     | NES SERVICIOS ADICIONALES ADMINISTRACIÓN  |                                                                                                    |           |
| 🔓 Usuarios 📑 Cuentas Propias                                  | Otras Cuentas (terceros) 🔗 Pendientes de Autoriz | tación 📼 Chequeras 🔅 Configuración 🗘 No   | otificaciones Banamex 🛛 🔒 Convertidor                                                                                                    |           |
| Usuarios                                                      |                                                  |                                           |                                                                                                    | 0         |
| Alta de Usuarios                                              | Administración de usuarios                       |                                           |                                                                                                    |           |
| Administración de Usuarios                                    | Datos Personales                                 | ut and a second a                         | <u>.</u>                                                                                                    |           |
|                                                               |                                                  | Numero de usuario<br>Estatus              | 01<br>Activo                                                                                                    |           |
| Netkey Multiclientes                                          |                                                  | Nombre                                    | Mónica                                                                                                    |           |
|                                                               |                                                  | Apellido paterno                          | Ortiz                                                                                                    |           |
| ¿Conoces nuestra nueva                                        |                                                  | Apellido materno                          | Juárez                                                                                                    |           |
| opción de Multipagos?<br>Por favor ayudanos a<br>calificarla. |                                                  | Periodo de renovación de clave de acceso  | Trimestral                                                                                                    | Modificar |
|                                                               |                                                  |                                           |                                                                                                    |           |
| ENTRA AQUÍ                                                    | Datos Conoralos                                  |                                           |                                                                                                    |           |
|                                                               | Datos Generales                                  | Calle y número exterior                   | Benjamin Franklin 160                                                                                                    |           |
|                                                               |                                                  | Colonia                                   | Mexico<br>Distrito Federal                                                                                                    |           |
| ¿Qué desea hacer?                                             |                                                  | Ciudad                                    | Condesa                                                                                                    |           |
| · Ver historial de Banca Electrónica                          |                                                  | Código postal                             | 11800                                                                                                    |           |
| • Ver pendientes de autorizar                                 |                                                  | Teléfono                                  | 52782000 ext. 1100                                                                                                    |           |
| tor pendoneo de adenzar                                       |                                                  | Celular                                   | 0445513339133                                                                                                    |           |
| <u>Dar de alta una cuenta</u>                                 |                                                  | Correo electrónico                        | asanchez@banamex.com.mx                                                                                                    |           |
|                                                               | Claves de Acceso                                 | Clave de acceso                           |                                                                                                    | Modificar |
|                                                               |                                                  |                                           |                                                                                                    |           |
|                                                               | Asignacion de<br>Netkey                          | Netkey asignado                           | K06080                                                                                                    |           |
|                                                               |                                                  | Estatus                                   | Activo                                                                                                    |           |
|                                                               | Facultades                                       |                                           |                                                                                                    | Modificar |
|                                                               | + Modulo 01: Consultas                           |                                           |                                                                                                    | Asignar   |
|                                                               | Modulo 02: Solicitud de Criequeras               |                                           |                                                                                                    | Asignar   |
|                                                               | Modulo 03: Transferencias entre cuentas pr       | opias, inversiones y contribuciones       |                                                                                                    | Asignar   |
|                                                               | Modulo 04: Transferencias a otras cuentas        | Banamex y Pago de Impuestos Federales     |                                                                                                    | Asignar   |
|                                                               | Modulo 05: Transferencias Mosivas (Némia         | os Bancos y Ordenes de Pago               |                                                                                                    | Asignar   |
|                                                               | Modulo 00: mansierencias masivas (Nomina         | a, otras cuentas y cobranza)              |                                                                                                    | Asignar   |
|                                                               | Modulo 07: Internacional                         |                                           |                                                                                                    | Asignar   |
|                                                               | Modulo 09. Chequera Protegua                     |                                           |                                                                                                    | Asignar   |
|                                                               | Módulo 10: Administración de Cuentas, USU        | anos y notificaciones                     |                                                                                                    | Asignar   |
|                                                               | Módulo 11: PENEX                                 |                                           |                                                                                                    | Asignar   |
|                                                               | Modulo 12: Cobranza Domichiación                 | ración de estructuras                     |                                                                                                    | Asignar   |
|                                                               | Modulo 16: Cuenta Balance Cero - Administr       | ación de estructuras                      |                                                                                                    | Asignar   |
|                                                               | Moulio 18: Commaciones y Liquidaciones           | a de Teristes                             |                                                                                                    | Asignar   |
|                                                               | Modulo 19: Nomina Integral - Administracion      |                                           |                                                                                                    | Asignar   |
|                                                               | - Modulo 20: Nomina - Creación de archivos       |                                           |                                                                                                    | Asignar   |
|                                                               | Modulo 21: Consultas Generales Cobranza          |                                           |                                                                                                    | Asignar   |
|                                                               | Mourio 22: Consulta Cheques Devialtos            | rédito de otros Densos y Densitores tolos |                                                                                                    | Asignar   |
|                                                               | Módulo 24: Estade de overte Fidueiseis           | reatione of or Bancos y Departamentales   |                                                                                                    | Asignar   |
|                                                               | Houno 24. Estado de cuema Piduciario             |                                           |                                                                                                    | Asignal   |

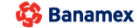

 OR.
 O.R.
 O.R.
 O.R.
 O.R.
 O.R.
 O.R.
 O.R.
 O.R.
 O.R.
 O.R.
 O.R.
 O.R.
 O.R.
 O.R.
 O.R.
 O.R.
 O.R.
 O.R.
 O.R.
 O.R.
 O.R.
 O.R.
 O.R.
 O.R.
 O.R.
 O.R.
 O.R.
 O.R.
 O.R.
 O.R.
 O.R.
 O.R.
 O.R.
 O.R.
 O.R.
 O.R.
 O.R.
 O.R.
 O.R.
 O.R.
 O.R.
 O.R.
 O.R.
 O.R.
 O.R.
 O.R.
 O.R.
 O.R.
 O.R.
 O.R.
 O.R.
 O.R.
 O.R.
 O.R.
 O.R.
 O.R.
 O.R.
 O.R.
 O.R.
 O.R.
 O.R.
 O.R.
 O.R.
 O.R.
 O.R.
 O.R.
 O.R.
 O.R.
 O.R.
 O.R.
 O.R.
 O.R.
 O.R.
 O.R.
 O.R.
 O.R.
 O.R.
 O.R.
 O.R.
 O.R.
 O.R.
 O.R.
 O.R.
 O.R.
 O.R.
 O.R.
 O.R.
 O.R.
 O.R.
 O.R.
 O.R.

Administración > Usuarios > Administración de Usuarios >

## » Modificación de usuario - Datos Personales

### ¿Qué encuentro en esta página?

En esta página debe capturar los datos a modificar.

### ¿Cómo puedo obtener los datos que me interesan?

La página está compuesta por las siguientes secciones:

### 1. Datos personales

En esta sección debe capturar la información que desea modificar, la cual se muestra de la siguiente forma:

- Registre el nombre.
- Registre el apellido paterno.
- Registre el apellido materno.
- Seleccione el periodo de renovación de la clave de acceso:
  - o Diario
  - o Semanal
  - $\circ$  Quincenal
  - o Mensual
  - o Bimestral
  - o Trimestral

### 2. Opciones adicionales (únicamente para facultades 8/10 mancomunadas)

- Autorizar en forma remota:
  - Al seleccionar esta opción, se desplegará un mensaje informándole la hora y fecha límite en que puede autorizar el alta del nuevo usuario (menú "Pendientes de Autorización").

Al hacer clic en el botón "Continuar", aparecerá la pantalla de confirmación.

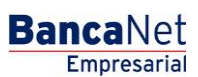

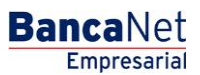

Administración > Usuarios > Administración de Usuarios >

| Págin | a 10 |
|-------|------|
|-------|------|

| BancaNet<br>Empresarial                                       |                                                                               | Martes 07 de Julio de 20                                                                        | <b>Javier Álvarez   En</b><br>javieralvarez@empresademo.com.mx<br>15, 12:00 Centro de México   Último acceso por Banc | ppresa Demo S.A. de C.V.<br>55.55.1111.0000   <u>Actualizar</u><br>aNet: 20/12/15 a las 01:30:54 | <u>≜</u> ♠ € | ≊ ∻ |
|---------------------------------------------------------------|-------------------------------------------------------------------------------|-------------------------------------------------------------------------------------------------|----------------------------------------------------------------------------------------------------|--------------------------------------------------------------------------------------------------|--------------|-----|
| CONSULTAS TRANSFERENCIAS Y PAGOS IMPUESTOS Y                  | CONTRIBUCIONES COBRANZA INVERSION                                             | ES SERVICIOS ADICIONALES ADMINISTRACIÓN                                                         |                                                                                                    |                                                                                                  | SALIR        |     |
| 🙆 Usuarios 📑 Cuentas Propias 📑 Otras Cuer                     | ntas (terceros) 🕜 Pendientes de Autorizad                                     | ción 📼 Chequeras 🔅 Configuración .                                                              | OND Notificaciones Banamex                                                                                            |                                                                                                  |              |     |
| Usuarios                                                      |                                                                               |                                                                                                 |                                                                                                    |                                                                                                  |              | ?   |
| Alta de Usuarios Através del ad                               | <b>ición de usuarios</b><br>Iministrador usted podrá actualizar los datos del | usuario, cambiar su estatus de acceso y luego dar                                               | clic en "Aceptar".                                                                                                    |                                                                                                  |              |     |
| Administración de Usuarios<br>Datos del                       | usuario                                                                       | Número de usuario                                                                               | 01                                                                                                    |                                                                                                  |              |     |
| Netkey Multiclientes                                          |                                                                               | Estatus                                                                                         | Activo                                                                                                    |                                                                                                  |              |     |
| ¿Conoces nuestra nueva                                        |                                                                               | Nombre<br>Mónica                                                                                | Apellido paterno Sanchez                                                                                              | Apellido materno<br>Juárez                                                                       |              |     |
| opción de Multipagos?<br>Por favor ayudanos a<br>calificarla. |                                                                               | Período de renovación de clave Trimestral                                                       |                                                                                                    |                                                                                                  |              |     |
| ENTRA AQUÍ<br>Opciones<br>adicional                           | es                                                                            | <ul> <li>Autorizar en forma remota</li> <li>La operación debe ser autorizada antes o</li> </ul> | le las 22:00 hrs del 12/08/2013                                                                                       |                                                                                                  |              |     |
| ¿Qué desea hacer?                                             |                                                                               |                                                                                                 |                                                                                                    |                                                                                                  | Acept        | ar  |
| * Ver historial de Banca Electrónica                          |                                                                               |                                                                                                 |                                                                                                    |                                                                                                  | - Hoopk      |     |
| Ver pendientes de autorizar     Dar de alta una cuenta        |                                                                               |                                                                                                 |                                                                                                    |                                                                                                  |              |     |

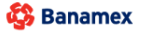

D.R. @ Copyright 2009, Derechos Reservados. Banco Nacional de México, S.A., integrante de Grupo Financiero Banamex. Isabel la Católica 44. Centro Histórico. Del. Cuauhtémoc. C.P. 06000, México, Distrito Federal, México

Administración > Usuarios > Administración de Usuarios >

## » Modificación de datos generales - Datos Generales

### ¿Qué encuentro en esta página?

En esta página debe capturar los datos a modificar.

### ¿Cómo puedo obtener los datos que me interesan?

La página está compuesta por las siguientes secciones:

### 1. Datos generales

En esta sección debe registrar la información que desea modificar, la cual se aparece de la siguiente forma:

- Registre calle y número.
- Ingrese la colonia.
- Seleccione el estado de la República Mexicana.
- Elija la ciudad.
- Ingrese el código postal.
- Ingrese el teléfono.
- Ingrese el número de celular.
- Ingrese el correo electrónico.

### 2. Opciones adicionales (únicamente para facultades 8/10 mancomunadas)

- Autorizar en forma remota:
  - Al seleccionar esta opción, se desplegará un mensaje informándole la hora y fecha límite en que puede autorizar el alta del nuevo usuario (menú "Pendientes de Autorización").

Al hacer clic en el botón "Continuar", aparecerá la pantalla de confirmación.

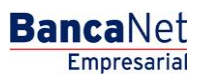

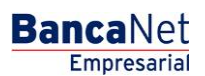

Página 12

Administración > Usuarios > Administración de Usuarios >

| BancaNet<br>Empresarial                                                                                               |                                                               | Martes 07 de Julio de 20                                | Javier Álvarez   Em<br>javieralvarez@empresademo.com.mx  <br>55, 12:00 Centro de México   Último acceso por Banca | 1presa Demo S.A. de C.V.<br>55.55.1111.0000   <u>Actualizar</u><br>1Net: 20/12/15 a las 01:30:54 | t 🌲 🖾 🔅   |
|----------------------------------------------------------------------------------------------------|---------------------------------------------------------------|---------------------------------------------------------|----------------------------------------------------------------------------------------------------|--------------------------------------------------------------------------------------------------|-----------|
| CONSULTAS TRANSFERENCIAS Y PAGOS                                                                                      | IMPUESTOS Y CONTRIBUCIONES COBRANZA INVERS                    | SIONES SERVICIOS ADICIONALES ADMINISTRACIÓN             |                                                                                                    |                                                                                                  | SALIR     |
| O Usuarios 🔂 Cuentas Propias                                                                                          | Otras Cuentas (terceros) 🕜 Pendientes de Auto                 | orización 📧 Chequeras 🔅 Configuración .                 | 🗘 Notificaciones Banamex 👔 🔒 Convertidor                                                                          |                                                                                                  |           |
| Usuarios                                                                                                    |                                                               |                                                         |                                                                                                    |                                                                                                  | 0         |
| Alta de Usuarios                                                                                                    | Administración de usuarios<br>Usuario 12, Mónica Ortiz Juárez |                                                         |                                                                                                    |                                                                                                  |           |
| Administración de Usuarios<br>Netkey Multiclientes                                                                    | Datos Generales                                               | Calle y número exterior<br>Avenida Revolución           |                                                                                                    | Colonia<br>Condesa                                                                               |           |
| ¿Conoces nuestra nueva<br>opción de Multipagos?<br>Por favor ayudanos a<br>calificaria.                               |                                                               | Estado<br>DISTRITO FEDERAL<br>Teléfono<br>Lada Tel. ed. | Ciudad<br>ALVARO OBREGON<br>Celular<br>551334193                                                                  | Código Postal<br>1180<br>Correo electrónico<br>asanchez@banamex.com.mx                           |           |
| ENTRA AQUÍ                                                                                                    | Opciones<br>adicionales                                       | Autorizar en forma remota                               |                                                                                                    |                                                                                                  |           |
| ¿Qué desea hacer?<br>• Ver historial de Banca Electrónica<br>• Ver sendientes de autorizar<br>• Dar de ata una cuenta |                                                               |                                                         |                                                                                                    | •                                                                                                | Continuar |

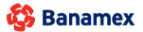

D.R. @ Copyright 2009, Derechos Reservados. Banco Nacional de México, S.A., integrante de Grupo Financiero Banamex. Isabel la Católica 44. Centro Histórico. Del. Cuauhtémoc. C.P. 06000, México, Distrito Federal, México

BancaNet Empresarial

Página 13

Administración > Usuarios > Administración de Usuarios >

### » Modificación de clave de acceso

### ¿Qué encuentro en esta página?

En esta página debe registrar los datos a modificar.

### ¿Cómo puedo obtener los datos que me interesan?

La página está compuesta por las siguientes secciones:

### 1. Claves de acceso

En esta sección debe registrar la información que desea modificar, la cual se muestra de la siguiente forma:

- Ingrese la clave de acceso del usuario que está dando de alta.
- Ingrese la confirmación de la clave de acceso.

### 2. Opciones adicionales (únicamente para facultades 8/10 mancomunadas)

- Autorizar en forma remota:
  - Al seleccionar esta opción, se desplegará un mensaje informándole la hora y fecha límite en que puede autorizar el alta del nuevo usuario (menú "Pendientes de Autorización").

Al hacer clic en el botón "Continuar", aparecerá la pantalla de confirmación.

| BancaNet<br>Empresarial                   |                                                                                                    | javieralvarez≬<br>Martes 07 de Julio de 2015, 12:00 Centro de México | Javier Álvarez   Empresa Demo S.A. de C.V.<br>⊉empresademo.com.mx   55.55.1111.0000   <u>Actualizar</u><br>Útimo acceso por BancaNet: 20/12/15 a las 01:30:54 | 🏦 🌲 🖾 🔅   |
|-------------------------------------------|----------------------------------------------------------------------------------------------------|----------------------------------------------------------------------|----------------------------------------------------------------------------------------------------|-----------|
| CONSULTAS TRANSFERENCIAS Y PAGOS          | IMPUESTOS Y CONTRIBUCIONES COBRANZA INVERSIONES SERVI                                                       | CIOS ADICIONALES ADMINISTRACIÓN                                      |                                                                                                    | SALIR     |
| O Usuarios Cuentas Propias                | 🔁 Otras Cuentas (terceros) 🕜 Pendientes de Autorización 🗉                                                   | Chequeras 🔅 Configuración 🎧 Notificaciones Banamex                   | Convertidor                                                                                                    |           |
| Usuarios                                  |                                                                                                    |                                                                      |                                                                                                    | ?         |
| Alta de Lleuarios                         | Administración de usuarios                                                                                  |                                                                      |                                                                                                    |           |
| Alla de Osdalios                          | Reinicie la clave de acceso para regresar este usuario a estatus "Pendie<br>Usuario 02, Mónica Ortiz Juárez | nte".                                                                |                                                                                                    |           |
| Administración de Usuarios                |                                                                                                    |                                                                      |                                                                                                    |           |
| Netkey Multiclientes                      | Claves de acceso Clave d                                                                                    | acceso                                                               | Confirme clave de acceso                                                                                                    |           |
|                                           |                                                                                                    |                                                                      |                                                                                                    |           |
| ¿Conoces nuestra nueva                    |                                                                                                    |                                                                      | 1                                                                                                    |           |
| opción de Multipagos?                     |                                                                                                    |                                                                      |                                                                                                    |           |
| Por favor ayudanos a                      | Opciones                                                                                                    | rizar en forma remota                                                |                                                                                                    |           |
| calificarla.                              | La o                                                                                                    | peración debe ser autorizada antes de las 22:00 hrs del 12/08/       | 2013                                                                                                    |           |
|                                           |                                                                                                    |                                                                      |                                                                                                    |           |
| ENTRA AQUI                                |                                                                                                    |                                                                      |                                                                                                    | Continuar |
|                                           |                                                                                                    |                                                                      |                                                                                                    |           |
| ¿Qué desea hacer?                         |                                                                                                    |                                                                      |                                                                                                    |           |
|                                           |                                                                                                    |                                                                      |                                                                                                    |           |
| <u>ver historial de Banca Electronica</u> |                                                                                                    |                                                                      |                                                                                                    |           |
| <u>Ver pendientes de autorizar</u>        |                                                                                                    |                                                                      |                                                                                                    |           |
| Dar de alta una cuenta                    |                                                                                                    |                                                                      |                                                                                                    |           |
|                                           |                                                                                                    |                                                                      |                                                                                                    |           |

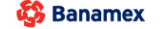

D.R. @ Copyright 2009, Derechos Reservados. Banco Nacional de México, S.A., integrante de Grupo Financiero Baname Isabel la Católica 44. Centro Histórico. Del. Cuauhtémoc. C.P. 06000, México, Distrito Federal, México

Administración > Usuarios > Administración de Usuarios >

Página 14

### » Modificación de NetKey

### ¿Qué encuentro en esta página?

En esta página debe capturar los datos a modificar.

### ¿Cómo puedo obtener los datos que me interesan?

La página está compuesta por las siguientes secciones:

### 1. Asignación de NetKeys

Si el estatus del NetKey es "Sin NetKey" y existen NetKeys en stock, puede elegir cualquiera de las siguientes 2 opciones:

- Asignar un NetKey de stock: Elija algún NetKey de la lista de selección *NetKeys*, el cual será asignado al nuevo usuario.
- Reasignar: Elija algún NetKey de la lista de selección *Usuarios con NetKey*, el cual será reasignado al nuevo usuario.
- Al hacer clic en el botón "Continuar", aparecerá una ventana pidiéndole que ingrese su Challenge para aplicar su operación.

Si el estatus del NetKey es "Sin NetKey" y no existen NetKeys en stock, puede elegir una de las siguientes 2 opciones:

- Reasignar: Elija algún NetKey de la lista de selección *Usuarios con NetKey*, el cual será reasignado al nuevo usuario.
- Solicitar NetKey: Al seleccionar esta opción, se mostrarán las siguientes tres opciones:
- Enviar el NetKey al domicilio del representante legal.
- Enviar al domicilio registrado para el usuario.
- Enviar a otro domicilio:

Seleccione de la lista de selección alguna de las direcciones fiscales pre-registradas; o bien capture la nueva dirección de envío, en los siguientes campos:

- Registre la calle y el número.
- Registre la colonia.
- Seleccione el estado de la República Mexicana.
- Elija la ciudad.
- Registre el código postal.
- Registre el teléfono.
- Registre el número de celular.
- Registre el correo electrónico.
- Elija el tipo de identificación oficial:
- o Cartilla militar
- o Cédula profesional
- o IFE

Administración > Usuarios > Administración de Usuarios >

Página 15

- o Pasaporte
- Registre el número de identificación oficial.
- Registre la vigencia de la identificación oficial en los tres cuadros de texto (dd/mm/aaaa)

Para finalizar, haga clic en el cuadro que indica su aceptación del costo de la solicitud del NetKey.

Si el estatus del NetKey es "Activo", puede elegir una de las siguientes tres opciones:

• Bloquear

| BancaNet<br>Empresarial                                    |                                                                                                    |                                                                 | Martes 07 de Julio de 2015, 12:00                 | Javier Álvarez   Empresa Demo S.A. de C.V.<br>javieralvarez@empresademo.com.mx   55.55.1111.0000   <u>Actualzar</u><br>O Centro de México   Útlimo acceso por BancaNet: 20/12/15 a las 01:30:54 | ▲ 🜲 🖾 🔆   |
|------------------------------------------------------------|----------------------------------------------------------------------------------------------------|-----------------------------------------------------------------|---------------------------------------------------|----------------------------------------------------------------------------------------------------|-----------|
| CONSULTAS TRANSFERENCIAS Y PAGOS                           | IMPUESTOS Y CONTRIBUCIONES COBRANZA INVER                                                                                  | SIONES SERVICIOS ADICION                                        | ALES ADMINISTRACIÓN                               |                                                                                                    |           |
| O Usuarios Cuentas Propias                                 | Otras Cuentas (terceros) OPendientes de Au                                                                                 | torización 💼 Chequeras                                          | 🔅 Configuración 🗘 Not                             | ficaciones Banamex                                                                                                    |           |
| Usuarios<br>Alta de Usuarios<br>Administración de Usuarios | Administración de usuarios<br>Para cambiar el estatus del Netkey seleccione la opción e<br>Usuario 12, Mónica Ortiz Juárez | deseada, capture la información                                 | solicitada y de clic en "Continuar".              |                                                                                                    | 0         |
| Netkey Multiclientes                                       | NetKey                                                                                                    | Estatus                                                         |                                                   | Activo                                                                                                    |           |
| ¿Conoces nuestra nueva opción de Multipagos?               |                                                                                                    | NetKey<br>Bloquear                                              | 🔘 Dar de baja                                     | K006789                                                                                                    |           |
| Por favor ayudanos a calificarla.                          | Opciones<br>adicionales                                                                                                    | Autorizar en forma<br>La operación deb                          | remota<br>e ser autorizada antes de las 2         | 2:00 hrs del 12/08/2013                                                                                                    |           |
| ) Qué desea hacer?                                         |                                                                                                    |                                                                 |                                                   |                                                                                                    | Continuar |
| Ver historial de Banca Electrónica                         |                                                                                                    |                                                                 |                                                   |                                                                                                    |           |
| <u>Ver pendientes de autorizar</u> Dar de alta una cuenta  |                                                                                                    |                                                                 |                                                   |                                                                                                    |           |
| WEBTEXT01-ND001-LACINTGTDUAS                               |                                                                                                    |                                                                 |                                                   |                                                                                                    |           |
| Sanamex D.R. Isabi                                         | @ Copyright 2009, Derechos Reservados, Banco N:<br>el la Católica 44. Centro Histórico. Del. Cuauhtémoc                    | acional de México, S.A., inte<br>. C.P. 06000, México, Distrito | grante de Grupo Financiero Bar<br>Federal, México | namex.                                                                                                    |           |

• Dar de baja

BancaNet Empresarial

Página 16

Administración > Usuarios > Administración de Usuarios >

| BancaNet<br>Empresarial                                                                                               |                                                                                                    |                                                            | Martes 07 de Julio de 2015, 12:00                 | Javier Álvarez   Empresa Demo S.A. de C.V.<br>javieralvarez@empresademo.com.mx   55.55.1111.0000   <u>Actualizar</u><br>0 Centro de México   Último acceso por BancaNet: 20/12/15 a las 01:30:54 | ▲ 🜲 🖾 🛠   |
|----------------------------------------------------------------------------------------------------|----------------------------------------------------------------------------------------------------|------------------------------------------------------------|---------------------------------------------------|----------------------------------------------------------------------------------------------------|-----------|
| CONSULTAS TRANSFERENCIAS Y PAGOS                                                                                      | IMPUESTOS Y CONTRIBUCIONES COBRANZA INVERSIO                                                                                                    | DNES SERVICIOS ADICION                                     | ALES ADMINISTRACIÓN                               |                                                                                                    | SALIR     |
| Usuarios Cuentas Propias Usuarios Alta de Usuarios Administración de Usuarios                                         | Otras Cuentas (terceros)     Pendientes de Autoria      Administración de usuarios Para cambiar el estatus del Netkey seleccione la opción des/ Usuario 12, Mónca Ortiz Juárez | zación 📧 Chequeras                                         | Solicitada y de clic en "Continuar".              | ficaciones Banamex 🛛 🖞 Convertidor                                                                                                    | 0         |
| Netkey Multiclientes<br>¿Conoces nuestra nueva<br>opción de Multipagos?                                               | NetKey                                                                                                    | Estatus<br>NetKey<br>Bloquear                              | Oar de baja                                       | Activo<br>K006789<br>© Dar de baja y solicitar reposición                                                                                                    |           |
| Por favor ayudanos a<br>calificarla.                                                                                  | Opciones<br>adicionales                                                                                                    | Autorizar en forma n<br>La operación debo                  | remota<br>e ser autorizada antes de las 2:        | 2:00 hrs del 12:08/2013                                                                                                    |           |
| ¿Qué desea hacer?<br>• Ver historial de Banca Electrónica<br>• Ver pendientes de autorizar<br>• Dar de ata una cuenta |                                                                                                    |                                                            |                                                   |                                                                                                    | Continuar |
| WEBTEXT01-ND001-LACINTGTDUAS                                                                                          | 18V<br>@ Copyright 2009, Derechos Reservados. Banco Nació<br>el la Católica 44. Centro Histórico. Del. Cuauhtémoc. C.                                                          | onal de México, S.A., integ<br>.P. 06000, México, Distrito | grante de Grupo Financiero Bai<br>Federal, México | namex.                                                                                                    |           |

Empresarial Página 17

**Banca**Net

- Administración > Usuarios > Administración de Usuarios >
  - Dar de baja y solicitar reposición:

| BancaNet<br>Empresarial                                                                                                    |                                                                                                    | N                                                                                                    | lartes 07 de Julio de 20                                                                                                    | <b>Javier Álvarez</b><br>javieralvarez@empresademo.con<br>15, 12:00 Centro de México I Último acceso por E                                                  | : <b>  Empresa Demo S.A. de C.V.</b><br>n.mx   55.55.1111.0000   <u>Actualizar</u><br>3ancaNet: 20/12/15 a las 01:30:54 | ▲ 🜲 🖾 🔆   |
|----------------------------------------------------------------------------------------------------|----------------------------------------------------------------------------------------------------|----------------------------------------------------------------------------------------------------|----------------------------------------------------------------------------------------------------|----------------------------------------------------------------------------------------------------|----------------------------------------------------------------------------------------------------|-----------|
| CONSULTAS TRANSFERENCIAS Y PAGOS                                                                                                    | IMPUESTOS Y CONTRIBUCIONES COBRANZA INVERS                                                                                  | IONES SERVICIOS ADICIONAL                                                                                                    | S ADMINISTRACIÓN                                                                                                    | ,                                                                                                    |                                                                                                    | SALIR     |
| O Usuarios Cuentas Propias                                                                                                    | Otras Cuentas (terceros) 🔗 Pendientes de Auto                                                                               | rización 💼 Chequeras '                                                                                                    | 🔅 Configuración                                                                                                    | Notificaciones Banamex                                                                                                    | or                                                                                                    |           |
| Usuarios                                                                                                    |                                                                                                    |                                                                                                    |                                                                                                    |                                                                                                    |                                                                                                    | 0         |
| Alta de Usuarios<br>Administración de Usuarios                                                                                                    | Administración de usuarios<br>Para cambiar el estatus del Netkey seleccione la opción de<br>Usuario 12, Mónica Ortiz Juárez | eseada, capture la información so                                                                                                    | licitada y de clic en "Ci                                                                                                    | ontinuar".                                                                                                    |                                                                                                    |           |
| Netkey Multiclientes                                                                                                    | NetKey                                                                                                    | Estatus                                                                                                    |                                                                                                    | Activo                                                                                                    |                                                                                                    |           |
|                                                                                                    |                                                                                                    | NetKey                                                                                                    |                                                                                                    | K006789                                                                                                    |                                                                                                    |           |
| 2Conoces nuestra nueva<br>opción de Multipagos?<br>Por favor ayudanos a<br>calificarla:<br>ENTRA AQUÍ<br>¿Qué desea hacer?<br>. <u>Ver historial de Banca Electrónica</u><br>. <u>Ver pendientes de autorizar</u><br>. <u>Dar de alta una cuenta</u> |                                                                                                    | Bloquear Para solicitar un nuevo Netik Datos de entrega     Envier al domicilo del re Fatan Datos del domicilo     Envier al domicilo regis Benjamin Frankin 35 Interior     Envier a domicilo Tipo de identificación of Cantile Miltar     ZAcepto el costo de 510 | Dar de baja ey complete los datos presentante legal trado para el usuario - 401, Colonia Condesa local 0 por reposición de Ne | Bar de baja y solicitar re de entrega y dé click en "Aceptar"  Distrito Federal, Mexico. CP 11800  Número de identificación oficial  0000001234567890  KKey | Vigencia<br>00 00 00                                                                                                    |           |
|                                                                                                    | Opciones<br>adicionales                                                                                                    | <ul> <li>Autorizar en forma rem<br/>La operación debe s</li> </ul>                                                                                                    | ota<br>er autorizada antes                                                                                                    | de las 22:00 hrs del 12/08/2013                                                                                                    |                                                                                                    |           |
| WEBTEXT01-ND001-LACINTGTDUAS                                                                                                    | 18V<br>@ Copyright 2009, Derechos Reservados, Banco Na<br>La Cabilica 44, Centro Histórico, Del Cuautórimor -               | cional de México, S.A., integra                                                                                                    | nte de Grupo Financ                                                                                                    | tiero Banamex.                                                                                                    |                                                                                                    | Continuar |

Al seleccionar esta opción, se mostrarán las siguientes tres opciones:

- Enviar el NetKey al domicilio del representante legal.
- Enviar al domicilio registrado para el usuario.
- Enviar a otro domicilio:

Seleccione de la lista de selección alguna de las direcciones fiscales pre-registradas, o bien registre la nueva dirección de envío, en los siguientes campos:

- Registre la calle y el número.
- Registre la colonia.
- Seleccione el estado de la República Mexicana.
- Elija la ciudad.
- Registre el código postal.
- o Registre el teléfono.
- Registre el número de celular.
- Registre el correo electrónico.
- Elija el tipo de identificación oficial:

BancaNet Empresarial

Administración > Usuarios > Administración de Usuarios >

- $\circ$  Cartilla militar
- o Cédula profesional
- o IFE
- o Pasaporte
- Registre el número de identificación oficial.
- Registre la vigencia de la identificación oficial en los tres cuadros de texto (dd/mm/aaaa) Para finalizar, haga clic en el cuadro que indica su aceptación del costo de solicitud del NetKey.

### 2. Opciones adicionales (únicamente para facultades 8/10 mancomunadas)

- Autorizar en forma remota:
  - Al seleccionar esta opción, se desplegará un mensaje informándole la hora y fecha límite en que puede autorizar el alta del nuevo usuario (menú "Pendientes de Autorización").

Al hacer clic en el botón *'*Continuar'', aparecerá la pantalla de confirmación.

Administración > Usuarios > Administración de Usuarios >

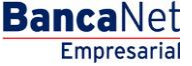

### » Modificación de facultades

### ¿Qué encuentro en esta página?

En esta página puede capturar los datos a modificar, así como asignar facultades y submódulos a usuarios de BancaNet Empresarial.

### ¿Cómo puedo obtener los datos que me interesan?

La página está compuesta por las siguientes secciones:

### 1. Facultades

Los módulos de facultades son códigos que identifican una o varias transacciones que se pueden realizar con la Firma Digital. Cada facultad puede ser asignada al usuario.

Al asignar una facultad, se expandirá un menú con las siguientes opciones:

- Módulo completo: Al seleccionar esta opción, asignará la facultad completa junto con sus submódulos correspondientes. Además, debe capturar la siguiente información:
  - Seleccione la moneda (USD o MXN).
  - Seleccione el nivel (1 ó 2).
  - Individual → Registre el importe máximo que puede operar el usuario de manera individual. El importe por default es CERO.
  - Mancomunado → Registre el importe máximo que puede operar el usuario de manera mancomunada. El importe por default es CERO.
  - Operable → Registre el importe máximo que puede operar el usuario en el periodo establecido. El importe por default es CERO.
  - Seleccione el periodo de vigencia de esta facultad:
    - Diario
    - Semanal
    - Quincenal
    - Mensual
    - Bimestral
    - Trimestral
    - Semestral
    - Anual
    - Ninguno
- Restringir módulo: Al seleccionar esta opción, se mostrarán los submódulos correspondientes a cada facultad. Cada submódulo puede ser seleccionado. Además, debe capturar la siguiente información:
  - Seleccione la moneda (USD o MXN).
  - Seleccione el nivel (1 ó 2).
  - $\circ$  Individual → Registre el importe máximo que puede operar el usuario de manera individual. El importe por default es CERO.

Empresarial

**Banca**Net

Administración > Usuarios > Administración de Usuarios >

- Página 20
- $\circ$  Mancomunado → Registre el importe máximo que puede operar el usuario de manera mancomunada. El importe por default es CERO.
- Operable → Registre el importe máximo que puede operar el usuario en el periodo establecido. El importe por default es CERO.
- Seleccione el periodo de vigencia de esta facultad:
  - Diario
  - Semanal
  - Quincenal
  - Mensual
  - Bimestral
  - Trimestral
  - Semestral
  - Anual
  - Ninguno

### 2. Opciones adicionales (únicamente para facultades 8/10 mancomunadas)

- Autorizar en forma remota:
  - Al seleccionar esta opción, se desplegará un mensaje informándole la hora y fecha límite en que puede autorizar el alta del nuevo usuario (menú "Pendientes de Autorización").

A continuación se enlistan las facultades y sus respectivos submódulos:

#### 1. Acceso a Audiomático

Le permite hacer uso de los servicios de Audiomático. Para este módulo únicamente podrá dar de alta un máximo de 5 Usuarios, los cuales únicamente podrán ingresar a Audiomático, por lo que no tendrán acceso a **Banca**Net **Empresarial**.

Deberá capturar y confirmar una clave numérica de 6 dígitos.

| Módulo 00: Acceso a Audiomático                                                                                                    | 🔽 Asignar |
|----------------------------------------------------------------------------------------------------|-----------|
| El módulo"Acceso a Audiomático", le permite hacer uso de los servicios de Audiomático.                                                                                                    |           |
| Capture una clave de acceso numérica de 6 dígitos.                                                                                                    |           |
| Claves de acceso                                                                                                    |           |
| Importante: Para este módulo únicamente podrá dar de alta a un máximo de 5 usuarios. Dichos usuarios solamente podrán ingresar a Audiomático, por lo que no tendrán acceso a BancaNet Empre<br>Para conocer más acerca de este módulo de clic aoui | sarial.   |

#### Nota:

No se podrá dar de baja la Facultad 00, ni podrá asignar otras Facultades, por lo que únicamente podrá modificar su clave numérica.

Administración > Usuarios > Administración de Usuarios >

Página 21

Empresarial

**Banca**Net

### 2. Consultas:

Le permite realizar consultas de saldos, historial de movimientos y estados de cuenta de las cuentas incorporadas como propias, así como reimprimir sus comprobantes.

- Submódulo
  - Consulta de pagos recibidos (TIP)

### 3. Transferencias entre cuentas propias, Inversiones y Contribuciones:

Le permite realizar transferencias entre sus cuentas incorporadas como propias, inversiones, pagos de contribuciones al IMSS e ISSSTE, Operaciones de Crédito y Financiamiento a Proveedores

- Submódulos
  - o Transferencias con misma moneda
  - Transferencias de pesos a dólares

### 4. Transferencias a otras cuentas Banamex y Pago de Impuestos Federales:

Le permite realizar pagos a otras cuentas Banamex, pago de impuestos federales, domiciliación de servicios y pagos a través de BancaNet Directo.

- Submódulos:
  - Pagos a otras cuentas Banamex con misma moneda
  - Pagos a otras cuentas Banamex con diferente moneda
  - Pago de impuestos federales

### 5. Transferencias a cuentas de otros Bancos y Órdenes de pago:

Le permite realizar pagos a otros bancos y órdenes de pago nacional e internacional.

- Submódulos:
  - Pagos interbancarios
  - o Órdenes de pago nacionales
  - Órdenes de pago internacionales

### 6. Transferencias masivas (Nómina, Otras cuentas y Cobranza):

Le permite realizar consultas y transferencias de archivos (incluye Nómina Pagomático).

- Submódulos:
  - Consulta de archivos.
  - $\circ$  Transferencia de archivos.

### 7. Administración de claves y NetKeys:

Le permite administrar dispositivos de seguridad (NetKey), así como el reseteo de claves.

Administración > Usuarios > Administración de Usuarios >

### 8. Chequera protegida:

Le permite proteger y solicitar sus cheques.

### 9. Administración de cuentas, Usuarios y Notificaciones:

Le permite administrar el alta/baja/modificación de cuentas de terceros, usuarios y baja de cuentas propias.

- Submódulos:
  - Administración cuentas terceros.
  - Administración de notificaciones.

### **10. PEMEX:**

Le permite utilizar el módulo de operaciones para PEMEX.

### 11. Cobranza de domiciliación:

Le permite realizar transferencias y consultas de sus archivos de domiciliación.

- Submódulos:
  - Le permite realizar transferencias de archivos.
  - Consulta de archivos.

### 12. Cuenta Balance Cero - Administración de estructuras:

Le permite operar y administrar el módulo de Cuenta Balance Cero.

### 13. Confirmaciones y Liquidaciones:

Le permite operar el módulo de Tesorería.

### 14. Nómina Integral - Administración de tarjetas:

Le permite administrar los plásticos de su Nómina.

### 15. Nómina Integral - Dispersión de pagos:

Le permite crear, consultar y dispersar pagos de Nómina Banamex.

- Submódulos:
  - o Nómina Creación de archivos
  - o Informe de cobranza
  - $\circ$  Comisiones
  - o Carga Formas Valoradas
  - o Consulta Carga Formas Valoradas
  - o Consulta Inv. Formas Valoradas
  - o Consulta detallada Formas Valoradas

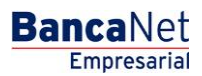

Administración > Usuarios > Administración de Usuarios >

BancaNet Empresarial

Página 23

- Consulta Pago Servicios
- Consulta detallada Pagos
- Sol Reimpresión de comprobante
- Consulta Pagos personalizados
- Eliminación Pagos personalizados
- o Consulta Cheques devueltos
- Envío Cheques devueltos

### 16. Pago de Servicios, Tarjetas de Crédito de otros bancos y Departamentales:

Le permite realizar el pago de servicios, Tarjetas de Crédito de otros bancos y Tarjetas Departamentales.

### 17. Estado de cuenta Fiduciario:

Le permite realizar la consulta de su estado de cuenta de fiduciario.

Una vez que haya ingresado todos los datos, haga clic en el botón "Continuar", el cual presentará la pantalla de confirmación.

BancaNet Empresarial

Página 24

Administración > Usuarios > Administración de Usuarios >

| BancaNet<br>Empresarial            |                                 | Javier Álvarez   Empresa Demo S.A. de C.V.<br>javieralvarez@empresademo.com.mx   55.55.1111.0000   <u>Actualszar</u><br>Martes 07 de Julio de 2015, 12.00 Centro de México   Último acceso por BancaNet: 2012/15 a las 01:30:54 | ▲ 🜲 🖾 🔅   |
|------------------------------------|---------------------------------|----------------------------------------------------------------------------------------------------|-----------|
| SULTAS TRANSFERENCIAS Y PAGOS      | MPUESTOS Y CONTRIBUCIONES COB   | RANZA INVERSIONES SERVICIOS ADICIONALES ADMINISTRACIÓN                                                                                                    | SALIR     |
| Usuarios 🔂 Cuentas Propias         | Dtras Cuentas (terceros)        | ndientes de Autorización 📼 Chequeras 🙀 Configuración 🗘 Notificaciones Banamex 🔐 Convertidor                                                                                                    |           |
| Jsuarios                           |                                 |                                                                                                    | ?         |
| Alta de Lisuarios                  | Administración de usuarios      |                                                                                                    |           |
|                                    | Usuario 12, Mónica Ortiz Juárez |                                                                                                    |           |
| Administración de Usuarios         | Facultades                      |                                                                                                    |           |
| Netkey Multiclientes               | + Módulo 01: Consultas          |                                                                                                    | Asignar   |
|                                    | + Módulo 02: solicitud de che   | queras                                                                                                    | Asignar   |
| Conoces nuestra nueva              | + Módulo 03: Transferencias     | entre cuentas propias, Inversiones y Contribuciones                                                                                                    | Asignar   |
| opción de Multipagos?              | + Módulo 04: Transferencias     | a otras cuentas Banamex y Pago de Impuestos Federales                                                                                                    | ✓ Asignar |
| Por favor avudanos a               | + Módulo 05: Transferencias     | a cuentas de otros Bancos y Ordenes de Pago                                                                                                    | Asignar   |
| alificarla.                        | + Módulo 06: Transferencias     | Masivas (Nómina, otras cuentas y cobranza)                                                                                                    | Asignar   |
|                                    | + Módulo 07: Internacional      |                                                                                                    |           |
| ENTRA AQUÍ                         | + Módulo 09: Chequera Prote     | gida                                                                                                    | 🔲 Asignar |
| and a starting of                  | + Módulo 10: Administración     | de Cuentas, Usuarios y Notificaciones                                                                                                    | 🔲 Asignar |
|                                    | + Módulo 11: PEMEX              |                                                                                                    | Asignar   |
| Qué desea hacer?                   | + Módulo 12: Cobranza Domic     | ciliación                                                                                                    | Asignar   |
| Ver historial de Banca Electrónica | + Módulo 16: Cuenta Balance     | Cero - Administración de estructuras                                                                                                    | Asignar   |
| Ver pendientes de autorizar        | + Módulo 18: Confirmaciones     | y Liquidaciones                                                                                                    | Asignar   |
| ver pendientes de autorizar        | + Módulo 19: Nomina Integral    | - Administración de Tarjetas                                                                                                    | Asignar   |
| Dar de alta una cuenta             | + Módulo 20: Nomina - Creaci    | ón de archivos                                                                                                    | Asignar   |
|                                    | + Módulo 21: Consultas Gene     | rales Cobranza                                                                                                    | 🔲 Asignar |
|                                    | + Módulo 22: Consulta Chequ     | es Devueltos                                                                                                    | 🔲 Asignar |
|                                    | + Módulo 23: Pago de Servicio   | os, Tarjetas de Crédito de otros Bancos y Departamentales                                                                                                    | Asignar   |
|                                    | + Módulo 24: Estado de cuent    | ta Fiduciario                                                                                                    | Asignar   |
|                                    | _                               |                                                                                                    |           |
|                                    | Opciones<br>adicionales         | Autorizar en forma remota                                                                                                    |           |
|                                    |                                 | <u>n Subr</u>                                                                                                    | Continuar |
|                                    |                                 |                                                                                                    |           |

🍪 Banamex

D.R. @ Copyright 2009, Derechos Reservados. Banco Nacional de México, S.A., integrante de Grupo Financiero Banamex. Isabel la Católica 44. Centro Histórico. Del. Cuauhtémoc. C.P. 06000, México, Distrito Federal, México

Modificación Facultad 00 Acceso a los servicios de Audiomático.

|                                                                                                    | $\cup$                                                                                                    |
|----------------------------------------------------------------------------------------------------|----------------------------------------------------------------------------------------------------|
| Administración de usuarios<br>Usuario 12, Mónica Ortiz Juárez                                                                                         |                                                                                                    |
| » Facultades                                                                                                    |                                                                                                    |
| Módulo 00: Acceso a Audiomático                                                                                                    |                                                                                                    |
| El módulo"Acceso a Audiomático", le permite hacer uso de los se<br>Capture una clave de acceso numérica de 6 dígitos.                                 | :rvicios de Audiomático.                                                                                                    |
| Claves de acceso                                                                                                    | o Confirme clave de acceso                                                                                                    |
| Importante: Para este módulo únicamente podrá dar de alta a un máximo<br>Para conocer más acerca de este módulo de clic <u>aquí</u>                   | ) de 5 usuarios. Dichos usuarios solamente podrán ingresar a Audiomático, por lo que no tendrán acceso a BancaNet Empresarial. |
| Opciones<br>adicionales                                                                                                    | n forma remota                                                                                                    |
| Importante: Para este módulo únicamente podrá dar de alta a un máxim<br>Para conocer más acerca de este módulo de cic aduí<br>Opciones<br>adicionales | o de 5 usuarios. Dichos usuarios solamente podrán ingresar a Audiomático, por lo que no tendrán acceso a BancaNet Empresariat. |

Administración > Usuarios > Administración de Usuarios >

## » Modificación de usuario - Datos Personales - Confirmación

### ¿Qué encuentro en esta página?

En esta página puede ver la confirmación de la modificación de los datos personales del usuario.

### ¿Cómo puedo obtener los datos que me interesan?

La página está compuesta por las siguientes secciones:

### 1. Datos personales

En esta sección se muestra la siguiente información:

- Nombre
- Apellido paterno
- Apellido materno
- Periodo de renovación de la clave de acceso
- Fecha límite para autorizar la modificación
- Hora límite para autorizar la modificación

Al hacer clic en el botón "Regresar", aparecerá la anterior pantalla de captura de datos personales del usuario.

Al hacer clic en el botón "Aceptar":

- 1. Si es usuario con facultades 8/10 con facultades individuales, se presentará la ventana o modal para ingresar su clave dinámica y aplicar su operación.
- 2. Si no seleccionó la opción "Autorizar en forma remota" de la pantalla de captura, y es usuario con facultad mancomunada 8/10, se le solicitará que ingrese la Segunda Firma Digital y Challenge Response del segundo autorizador.
- 3. Si seleccionó la opción "Autorizar en forma remota "de la pantalla de captura y es usuario con facultad mancomunada 8/10, no se le solicitará que ingrese clavé dinámica, su operación queda con estatus "Falta Segunda Firma", por lo que para aplicar la operación es necesario ingresar al menú Administración/→ Pendientes de Autorización para autorizar dicha operación.

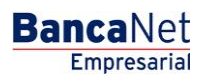

BancaNet Empresarial Página 26

Administración > Usuarios > Administración de Usuarios >

| BancaNet<br>Empresarial                                          |                                                                                                    | Martes 07 de Julio de 2015, 12:00 C                                                                    | Javier Álvarez   Empresa Demo S.A. de C.V.<br>javieralvarez@empresademo.com.mx   55.55.1111.0000   <u>Actualzar</u><br>2entro de México   Último acceso por BancaNet; 20/12/15 a las 01:30:54 | ☆ 🕸 🌲 🖄 |
|------------------------------------------------------------------|----------------------------------------------------------------------------------------------------|----------------------------------------------------------------------------------------------------|----------------------------------------------------------------------------------------------------|---------|
| CONSULTAS TRANSFERENCIAS Y PAGOS                                 | IMPUESTOS Y CONTRIBUCIONES COBRANZA INVERSIO                                                                           | NES SERVICIOS ADICIONALES ADMINISTRACIÓN                                                               |                                                                                                    | SALIR   |
| O Usuarios Cuentas Propias                                       | Otras Cuentas (terceros) Pendientes de Autoriz                                                                         | ración 📼 Chequeras 🙀 Configuración ሷ Notific                                                           | aciones Banamex 🗊 🖥 Convertidor                                                                                                    |         |
| Usuarios<br>Alta de Usuarios                                     | Administración de usuarios<br>Confirme los datos del usuario y dé cilc en "Aceptar"                                    |                                                                                                    |                                                                                                    | 0       |
| Administración de Usuarios<br>Netkey Multiclientes               | Datos personales                                                                                                    | Nombre<br>Apellido paterno                                                                             | Mónica<br>Orliz                                                                                                    |         |
| ¿Conoces nuestra nueva opción de Multipagos?                     |                                                                                                    | Apeliido materno<br>Periodo de renovación de clave de acceso<br>Autorización remota<br>Fecha límite    | Juarez<br>Trimestral<br>Si<br>12/08/2013                                                                                                    |         |
| Por favor ayudanos a calificarla.                                |                                                                                                    | Hora limite                                                                                            | 22.00 hrs.                                                                                                    |         |
| ENTRA AQUI                                                       | Regresar                                                                                                    |                                                                                                    |                                                                                                    | Aceptar |
| ¿Qué desea hacer?                                                |                                                                                                    |                                                                                                    |                                                                                                    |         |
| <u>Ver pendientes de autorizar</u> <u>Dar de alta una cuenta</u> |                                                                                                    |                                                                                                    |                                                                                                    |         |
| WEBTEXT01-ND001-LACINTGTDUAS                                     | 18V<br>@ Copyright 2009, Derechos Reservados. Banco Nacio<br>el la Católica 44. Centro Histórico. Del. Cuauhtémoc. C.J | nal de México, S.A., integrante de Grupo Financiero Bana<br>P. 06000, México, Distrito Federal, México | imex.                                                                                                    |         |

Administración > Usuarios > Administración de Usuarios >

## » Modificación de usuario - Datos generales - Confirmación

### ¿Qué encuentro en esta página?

En esta página puede ver la confirmación de la modificación del domicilio y datos del contacto del usuario.

### ¿Cómo puedo obtener los datos que me interesan?

La página está compuesta por las siguientes secciones:

### 1. Datos generales

En esta sección se muestra la siguiente información:

- Calle y número
- Colonia
- Estado
- Ciudad
- Código postal
- Teléfono
- Celular
- Correo electrónico
- Fecha límite para autorizar la modificación
- Hora límite para autorizar la modificación

Al hacer clic en el botón "Regresar", aparecerá la anterior pantalla de captura de datos personales del usuario.

Al hacer clic en el botón "Aceptar":

- 1. Si es usuario con facultades 8/10 con facultades individuales, se presentará la ventana o modal para ingresar su clave dinámica y aplicar su operación.
- 2. Si no seleccionó la opción "Autorizar en forma remota" de la pantalla de captura, y es usuario con facultad mancomunada 8/10, se le solicitará que ingrese la Segunda Firma Digital y Challenge Response del segundo autorizador.
- 3. Si seleccionó la opción "Autorizar en forma remota "de la pantalla de captura y es usuario con facultad mancomunada 8/10, no se le solicitará que ingrese clavé dinámica, su operación queda con estatus "Falta Segunda Firma", por lo que para aplicar la operación es necesario ingresar al menú Administración/→ Pendientes de Autorización para autorizar dicha operación.

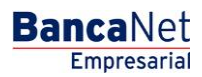

BancaNet Empresarial

Página 28

Administración > Usuarios > Administración de Usuarios >

| BancaNet<br>Empresarial            |                                                                                     | Martes 07 de Julio de ;                  | Javier Álvarez   Empresa Demo S.A. de C.V.<br>javieralvarez@empresademo.com.mx   55.55.1111.0000   <u>Actual&amp;ar</u><br>2015, 12:00 Centro de México   Útimo acceso por Bancalvei: 20/12/15 a las 01:30:54 | ♠ ⊠ ☆   |
|------------------------------------|-------------------------------------------------------------------------------------|------------------------------------------|----------------------------------------------------------------------------------------------------|---------|
| CONSULTAS TRANSFERENCIAS Y PAGOS   | IMPUESTOS Y CONTRIBUCIONES COBRANZA INVERSI                                         | DNES SERVICIOS ADICIONALES ADMINISTRACIÓ | ыл.                                                                                                    | SALIR   |
| O Usuarios Cuentas Propias         | Otras Cuentas (terceros) Otras Cuentas (terceros)                                   | ización 📼 Chequeras 🙀 Configuración      | Ω Notificaciones Banamex 🔐 Convertidor                                                                                                    |         |
| Usuarios                           |                                                                                     |                                          |                                                                                                    | ?       |
| Alta de Usuarios                   | Administración de usuarios<br>Confirme los datos del usuario y dé clic en "Aceptar" |                                          |                                                                                                    |         |
| Administración de Usuarios         | Usuario 12, Mónica Ortiz Juárez                                                     |                                          |                                                                                                    |         |
| Netkey Multiclientes               | Datos Generales                                                                     | Calle y número exterior                  | Benjamin Franklin 160                                                                                                    |         |
|                                    |                                                                                     | Colonia                                  | México                                                                                                    |         |
| Conoces nuestra nueva              |                                                                                     | Estado                                   | Distrito Federal                                                                                                    |         |
| onción de Multinagos?              |                                                                                     | Ciudad                                   | Condesa                                                                                                    |         |
| opcion de manapagos.               |                                                                                     | Código postal                            | 11800                                                                                                    |         |
| Por favor ayudanos a               |                                                                                     | Teléfono                                 | 52782000 ext. 1100                                                                                                    |         |
| calificaria.                       |                                                                                     | Celular                                  | 0445513339133                                                                                                    |         |
| Pat I                              |                                                                                     | Correo electrónico                       | asanchez@banamex.com.mx                                                                                                    |         |
| ENTRA AQUI                         |                                                                                     | Autorización remota                      | Sí                                                                                                    |         |
| ( man                              |                                                                                     | Fecha límite                             | 12/08/2013                                                                                                    |         |
|                                    |                                                                                     | Hora límite                              | 22:00 hrs.                                                                                                    |         |
| ¿Qué desea hacer?                  |                                                                                     |                                          |                                                                                                    | )       |
| Ver historial de Banca Electrónica | Regresar                                                                            |                                          |                                                                                                    | Aceptar |
| Ver pendientes de autorizar        |                                                                                     |                                          |                                                                                                    |         |
| * Der de alte une cuente           |                                                                                     |                                          |                                                                                                    |         |
| Dar de alta una cuenta             |                                                                                     |                                          |                                                                                                    |         |
|                                    |                                                                                     |                                          |                                                                                                    |         |

🚱 Banamex

D.R. @ Copyright 2009, Derechos Reservados. Banco Nacional de México, S.A., integrante de Grupo Financiero Banamex. Isabel la Católica 44. Centro Histórico. Del. Cuauhtémoc. C.P. 06000, México, Distrito Federal, México

Administración > Usuarios > Administración de Usuarios >

### BancaNet Empresarial

Página 29

## » Modificación de asignación de NetKey - Confirmación

### ¿Qué encuentro en esta página?

En esta página puede ver la confirmación de la modificación de la asignación o reasignación de NetKey del usuario.

### ¿Cómo puedo obtener los datos que me interesan?

La página está compuesta por las siguientes secciones:

### 1. Asignación de NetKeys

En esta sección se muestra el número de serie del NetKey asignado al usuario.

- Fecha límite para autorizar la modificación
- Hora límite para autorizar la modificación

Al hacer clic en el botón "Regresar", aparecerá la anterior pantalla de captura de datos personales del usuario.

Al hacer clic en el botón "Aceptar":

- 1. Si es usuario con facultades 8/10 con facultades individuales, se presentará la ventana o modal para ingresar su clave dinámica y aplicar su operación.
- 2. Si no seleccionó la opción "Autorizar en forma remota" de la pantalla de captura, y es usuario con facultad mancomunada 8/10, se le solicitará que ingrese la Segunda Firma Digital y Challenge Response del segundo autorizador.
- 3. Si seleccionó la opción "Autorizar en forma remota "de la pantalla de captura y es usuario con facultad mancomunada 8/10, no se le solicitará que ingrese clavé dinámica, su operación queda con estatus "Falta Segunda Firma", por lo que para aplicar la operación es necesario ingresar al menú Administración/→ Pendientes de Autorización para autorizar dicha operación.

BancaNet Empresarial

Administración > Usuarios > Administración de Usuarios >

| BancaNet<br>Empresarial                   |                                                                                      | Martes 07 de Juli                    | Javier Álvarez   Empresa Demo S.A. de C.V.<br>javieralvarez@empresademo.com mr.   55.55.1111.0000  <u>Actualizar</u><br>o de 2015, 12.00 Centro de México   Útimo acceso por BancaNet. 20/12/15 a las 01:30:54 | ≙ 🜲 🖾 🌣 |
|-------------------------------------------|--------------------------------------------------------------------------------------|--------------------------------------|----------------------------------------------------------------------------------------------------|---------|
| CONSULTAS TRANSFERENCIAS Y PAGOS          | IMPUESTOS Y CONTRIBUCIONES COBRANZA INVERSIO                                         | DNES SERVICIOS ADICIONALES ADMINISTR | RACIÓN                                                                                                    | SALIR   |
| O Usuarios 🔂 Cuentas Propias              | Otras Cuentas (terceros) Otras Cuentas de Autori                                     | zación 📼 Chequeras 🔅 Configurad      | ión 🗘 Notificaciones Banamex 🔐 Convertidor                                                                                                    |         |
| Usuarios                                  |                                                                                      |                                      |                                                                                                    | 0       |
| Alta de Usuarios                          | Administración de usuarios<br>Confirme los datos del usuario y de clic en "Aceptar". |                                      |                                                                                                    |         |
| Administración de Usuarios                | Usuano 12, Monica Ortiz Juarez                                                       |                                      |                                                                                                    |         |
| Netkey Multiclientes                      | Bloqueo de<br>NetKev                                                                 | NetKey asignado                      | K006789                                                                                                    |         |
|                                           |                                                                                      | Autorización remota                  | Si                                                                                                    |         |
| ¿Conoces nuestra nueva                    |                                                                                      | Fecha limite                         | 12/08/2013<br>22:00 bre                                                                                                    |         |
| opción de Multipagos?                     | 1                                                                                    | nora minte                           | 22.00 ma.                                                                                                    | J       |
| Por favor ayudanos a calificarla.         | Regresar                                                                             |                                      |                                                                                                    | Aceptar |
| ¿Qué desea hacer?                         |                                                                                      |                                      |                                                                                                    |         |
| <u>Ver historial de Banca Electrónica</u> |                                                                                      |                                      |                                                                                                    |         |
| • Ver pendientes de autorizar             |                                                                                      |                                      |                                                                                                    |         |
| • Dar de alta una cuenta                  |                                                                                      |                                      |                                                                                                    |         |
| WEBTEXT01-ND001-LACINTGTDUAS              | 518V                                                                                 |                                      |                                                                                                    |         |

🍪 Banamex

D.R. @ Copyright 2009, Derechos Reservados. Banco Nacional de México, S.A., integrante de Grupo Financiero Banamex. Isabel la Católica 44. Centro Histórico. Del. Cuauhtémoc. C.P. 06000, México, Distrito Federal, México

Administración > Usuarios > Administración de Usuarios >

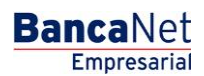

Página 31

## » Modificación de clave de acceso - Confirmación

### ¿Qué encuentro en esta página?

En esta página puede ver la confirmación de la modificación de la clave de acceso del usuario.

### ¿Cómo puedo obtener los datos que me interesan?

La página está compuesta por las siguientes secciones:

### 1. Claves de acceso

En esta sección se muestran dos opciones para la clave de acceso: *Enmascarada por \*'s* (asteriscos) o *Sin ser visible con \*'s (asteriscos)*.

Al hacer clic en el botón "Regresar", aparecerá la anterior pantalla de captura de datos personales del usuario.

Al hacer clic en el botón "Aceptar":

- 1. Si es usuario con facultades 8/10 con facultades individuales, se presentará la ventana o modal para ingresar su clave dinámica y aplicar su operación.
- 2. Si no seleccionó la opción "Autorizar en forma remota" de la pantalla de captura, y es usuario con facultad mancomunada 8/10, se le solicitará que ingrese la Segunda Firma Digital y Challen ge Response del segundo autorizador.
- 3. Si seleccionó la opción "Autorizar en forma remota "de la pantalla de captura y es usuario con facultad mancomunada 8/10, no se le solicitará que ingrese clavé dinámica, su operación queda con estatus "Falta Segunda Firma", por lo que para aplicar la operación es necesario ingresar al menú Administración/→ Pendientes de Autorización para autorizar dicha operación.

Administración > Usuarios > Administración de Usuarios >

## » Modificación de facultades - Confirmación

### ¿Qué encuentro en esta página?

En esta página puede ver la confirmación de la modificación de las facultades y sus respectivos submódulos asignados al usuario.

### ¿Cómo puedo obtener los datos que me interesan?

La página está compuesta por las siguientes secciones:

#### 1. Facultades y asignaciones

En esta sección se muestran las facultades asignadas al usuario.

Al hacer clic en el botón "Regresar", aparecerá la anterior pantalla de captura de datos personales del usuario.

Al hacer clic en el botón "Aceptar":

- 1. Si es usuario con facultades 8/10 con facultades individuales, se presentará la ventana o modal para ingresar su clave dinámica y aplicar su operación.
- 2. Si no seleccionó la opción "Autorizar en forma remota" de la pantalla de captura, y es usuario con facultad mancomunada 8/10, se le solicitará que ingrese la Segunda Firma Digital y Challenge Response del segundo autorizador.
- 3. Si seleccionó la opción "Autorizar en forma remota "de la pantalla de captura y es usuario con facultad mancomunada 8/10, no se le solicitará que ingrese clavé dinámica, su operación queda con estatus "Falta Segunda Firma", por lo que para aplicar la operación es necesario ingresar al menú Administración/→ Pendientes de Autorización para autorizar dicha operación.

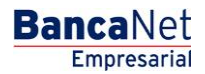

Administración > Usuarios > Administración de Usuarios >

| BancaNet<br>Empresarial                                                |                                                                                                    |                | Martes 07 de Julio de 2015, 1 | <b>Javier Álva</b><br>javieralvarez@empresademo<br>2:00 Centro de México   Último acceso p | rez   Empresa Demo S.A. de C.V.<br>.com.mx   55.55.1111.0000   <u>Actualizar</u><br>.oor BancaNet: 20/12/15 a las 01:30.54 | ▲ 🜲 🖾 🔅              |
|------------------------------------------------------------------------|----------------------------------------------------------------------------------------------------|----------------|-------------------------------|--------------------------------------------------------------------------------------------|----------------------------------------------------------------------------------------------------|----------------------|
| ONSULTAS TRANSFERENCIAS Y PAGOS                                        | IMPUESTOS Y CONTRIBUCIONES COBRANZA INVERSIO                                                                                                    | NES SERVICIOS  | ADICIONALES ADMINISTRACIÓN    |                                                                                            |                                                                                                    | SALIR                |
| 💁 Usuarios 📑 Cuentas Propias                                           | 🔂 Otras Cuentas (terceros) 🛛 🕢 Pendientes de Autoriz                                                                                            | ación 📰 Ch     | equeras 🔅 Configuración 🗘     | Notificaciones Banamex 👔 Conve                                                             | ertidor                                                                                                    |                      |
| Usuarios                                                               |                                                                                                    |                |                               |                                                                                            |                                                                                                    | 0                    |
| Alta de Usuarios<br>Administración de Usuarios<br>Netkey Multiclientes | Administración de usuarios<br>Contine los datos de las facultades y dé cic en "Aceptar"<br>Usuario 12, Micao Otte: Juárez<br>Alta de facultades |                |                               |                                                                                            |                                                                                                    |                      |
| Conoces nuestra nueva                                                  | Transferencias MXN                                                                                                    | Venta de divi  | sas                           |                                                                                            |                                                                                                    |                      |
| opción de Multipagos?                                                  |                                                                                                    | Nivel          | Individual                    | Mancomunada                                                                                | Operable<br>100.000.00                                                                                                    | Período<br>Semestral |
| Por favor ayudanos a calificarla.                                      |                                                                                                    | Cuentas        |                               | Restringidas                                                                               |                                                                                                    |                      |
| ENTRA AQUÍ                                                             | Transformation UCD                                                                                                    | Marsta da disi |                               |                                                                                            |                                                                                                    |                      |
|                                                                        | Transferencias USD                                                                                                    | venta de divis | sas                           |                                                                                            |                                                                                                    |                      |
| ¿Qué desea hacer?                                                      |                                                                                                    | Nivel<br>1     | 10,000.00                     | Mancomunada<br>10,000.00                                                                   | 0perable<br>10,000.00                                                                                                    | Semestral            |
| • Ver historial de Banca Electrónica                                   |                                                                                                    | Quantas        |                               | Destriction                                                                                |                                                                                                    |                      |
| • Ver pendientes de autorizar                                          |                                                                                                    | Cuentas        |                               | Restringidas                                                                               |                                                                                                    |                      |
| * Dar de alta una cuenta                                               | Modificación de facultades                                                                                                    |                |                               |                                                                                            |                                                                                                    |                      |
|                                                                        | Transferencias MXN                                                                                                    | Inversión a p  | lazo                          |                                                                                            |                                                                                                    |                      |
|                                                                        |                                                                                                    | Nivel          | Individual                    | Mancomunada                                                                                | Operable                                                                                                    | Periodo              |
|                                                                        |                                                                                                    | 1              | 100,000.00                    | 100,000.00                                                                                 | 100,000.00                                                                                                    | Semestral            |
|                                                                        |                                                                                                    | Cuentas        |                               | Restringidas                                                                               |                                                                                                    |                      |
|                                                                        |                                                                                                    |                |                               |                                                                                            |                                                                                                    |                      |
|                                                                        | Transferencias USD                                                                                                    | Venta de divi  | sas                           |                                                                                            |                                                                                                    |                      |
|                                                                        |                                                                                                    | Nivel          | Individual                    | Mancomunada                                                                                | Operable                                                                                                    | Período              |
|                                                                        |                                                                                                    |                | 10,000.00                     | 10,000.00                                                                                  | 10,000.00                                                                                                    | Semestral            |
|                                                                        |                                                                                                    | Cuentas        |                               | Restringidas                                                                               |                                                                                                    |                      |
|                                                                        | Baja de facultades                                                                                                    |                |                               |                                                                                            |                                                                                                    |                      |
|                                                                        | Transferencias MXN                                                                                                    | Inversión a p  | lazo                          |                                                                                            |                                                                                                    |                      |
|                                                                        |                                                                                                    | Nivel          | Individual                    | Mancomunada                                                                                | Operable                                                                                                    | Período              |
|                                                                        |                                                                                                    | 1              | 100,000.00                    | 100,000.00                                                                                 | 100,000.00                                                                                                    | Semestral            |
|                                                                        |                                                                                                    | Cuentas        |                               | Restringidas                                                                               |                                                                                                    |                      |
|                                                                        |                                                                                                    |                |                               |                                                                                            |                                                                                                    |                      |

| Nivel   | Individual | Mancomunada | Operable  | Período   |
|---------|------------|-------------|-----------|-----------|
| 1       | 10,000.00  | 10,000.00   | 10,000.00 | Semestral |
|         |            |             |           |           |
| Cuentas |            | Rest        | ringidas  |           |

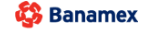

D.R. @ Copyright 2009, Derechos Reservados. Banco Nacional de México, S.A., integrante de Grupo Financiero Banamex. Isabel la Católica 44. Centro Histórico. Del. Cuauhtémoc. C.P. 06000, México, Distrito Federal, México

**Banca**Net Empresarial

Administración > Usuarios > Administración de Usuarios >

### BancaNet Empresarial

Página 34

## » Modificación de usuario - Datos Personales - Aplicación

### ¿Qué encuentro en esta página?

En esta página puede ver la aplicación y el número de autorización de la modificación de los datos personales del usuario.

### ¿Cómo puedo obtener los datos que me interesan?

La página está compuesta por las siguientes secciones:

### 1. Autorizadores

En esta sección aparecen los usuarios que autorizaron la modificación de la información solicitada.

### 2. Datos personales:

En esta sección se muestra la siguiente información:

- Nombre
- Apellido paterno
- Apellido materno
- Periodo de renovación de la clave de acceso

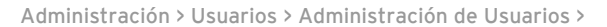

### BancaNet Empresarial

Página 35

## » Modificación de usuario - Datos generales - Aplicación

### ¿Qué encuentro en esta página?

En esta página puede ver la aplicación y el número de autorización de la modificación del domicilio y datos del contacto del usuario.

### ¿Cómo puedo obtener los datos que me interesan?

La página está compuesta por las siguientes secciones:

### 1. Autorizadores

En esta sección se muestra a los usuarios que autorizaron la modificación de la información solicitada.

### 2. Datos generales

En esta sección se muestra la siguiente información:

- Calle y número
- Colonia
- Estado
- Ciudad
- Código postal
- Teléfono
- Celular
- Correo electrónico

**Banca**Net Empresarial

Página 36

Administración > Usuarios > Administración de Usuarios >

| BancaNet<br>Empresarial                      |                                                  | Martes 07 de Julio de 2015, 12:00 (                  | Javier Álvarez   Empresa Demo S.A. de C.V.<br>javieralvare2@empresademo.com.mc   55.55.1111.0000  <u>Actualizar</u><br>Centro de México   Último acceso por BancaNet: 20/12/15 a las 01.30.54 | ▲ 🜲 🖾 🌣 |
|----------------------------------------------|--------------------------------------------------|------------------------------------------------------|----------------------------------------------------------------------------------------------------|---------|
| CONSULTAS TRANSFERENCIAS Y PAGOS             | IMPUESTOS Y CONTRIBUCIONES COBRANZA INVERSIO     | NES SERVICIOS ADICIONALES ADMINISTRACIÓN             |                                                                                                    |         |
| O Usuarios Cuentas Propias                   | Contras Cuentas (terceros) OPendientes de Autori | zación 📼 Chequeras 🙀 Configuración 🗘 Notific         | caciones Banamex 👔 🔒 Convertidor                                                                                                    |         |
| Usuarios                                     |                                                  |                                                      |                                                                                                    | 80      |
| Alta de Usuarios                             | Administración de usuarios                       |                                                      |                                                                                                    |         |
| Administración de Usuarios                   | Su modificación al usuario 12, Mónica Ortiz Ju   | árez ha sido aplicada con número de autorizació 1235 | 46.                                                                                                    |         |
| Netkey Multiclientes                         |                                                  |                                                      |                                                                                                    |         |
| ¿Conoces nuestra nueva opción de Multipagos? | Autorizadores                                    | Usuario 13                                           | Mónica Ortiz Juárez                                                                                                    |         |
| Por favor ayudanos a calificarla.            | Datos Generales                                  | Calle y número exterior                              | Benjamin Franklin 160                                                                                                    |         |
| pat                                          |                                                  | Colonia                                              | Mexico<br>Distrito Eadaral                                                                                                    |         |
| ENTRA AQUI                                   |                                                  | Ciudad                                               | Condesa                                                                                                    |         |
| Contract Contract                            |                                                  | Código postal                                        | 11800                                                                                                    |         |
| : Quố dosoa basor?                           |                                                  | Teléfono                                             | 52782000 ext. 1100                                                                                                    |         |
| Code desea naceri                            |                                                  | Celular                                              | 0445513339133                                                                                                    |         |
| <u>Ver historial de Banca Electrónica</u>    |                                                  | Correo electronico                                   | asanchez@banamex.com.mx                                                                                                    |         |
| • Ver pendientes de autorizar                |                                                  |                                                      |                                                                                                    |         |
| • Dar de alta una cuenta                     |                                                  |                                                      |                                                                                                    |         |
|                                              |                                                  |                                                      |                                                                                                    |         |

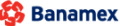

Banamex D.R. @ Copyright 2009. Derechos Reservados. Banco Nacional de México, S.A., Integrante de Grupo Financiero Banamex. Isabel la Católica 44. Centro Histórico. Del. Cuauhtémoc. C.P. 06000, México, Distrito Federal, México

Administración > Usuarios > Administración de Usuarios >

## » Modificación de asignación de NetKey - Aplicación

### ¿Qué encuentro en esta página?

En esta página puede ver la aplicación y el número de autorización de la modificación de la asignación o reasignación de NetKey del usuario.

### ¿Cómo puedo obtener los datos que me interesan?

La página está compuesta por las siguientes secciones:

### 1. Autorizadores

En esta sección se muestra a los usuarios que autorizaron la modificación de la información solicitada.

### 2. Asignación de NetKeys

En esta sección se muestra el número de serie del NetKey asignado al usuario.

| BancaNet<br>Empresarial                                                                                                    |                                                                                                    | Martes 07 de Julio de 2015, 12:00                                                                          | Javier Álvarez   Empresa Demo S.A. de C.V.<br>javieralvarez@empresademo.com.mx   55.55.1111.0000   <u>Actualizar</u><br>0 Centro de México   Último acceso por BancaNet: 20/12/15 a las 01:30:54 | ☆ 🌲 🖾 🔆 |
|----------------------------------------------------------------------------------------------------|----------------------------------------------------------------------------------------------------|----------------------------------------------------------------------------------------------------|----------------------------------------------------------------------------------------------------|---------|
| CONSULTAS TRANSFERENCIAS Y PAGOS                                                                                                    | IMPUESTOS Y CONTRIBUCIONES COBRANZA INVER                                                                        | SIONES SERVICIOS ADICIONALES ADMINISTRACIÓN                                                                |                                                                                                    | SALIR   |
| 💍 Usuarios 📑 Cuentas Propias                                                                                                    | Otras Cuentas (terceros) OPendientes de Aut                                                                      | orización 📼 Chequeras 🔅 Configuración 🛱 Not                                                                | ificaciones Banamex 🛛 🔒 Convertidor                                                                                                    |         |
| Usuarios                                                                                                    | Administración de usuarios                                                                                       |                                                                                                    |                                                                                                    | 80      |
| Administración de Usuarios<br>Netkey Multiclientes                                                                                         | Su modificación al ususario 55, ha sido aplic                                                                    | cada con número de autorización 123546                                                                     |                                                                                                    |         |
| ¿Conoces nuestra nueva opción de Multipagos?                                                                                               | Autorizadores                                                                                                    | Usuario 45                                                                                                 | BEST BANKING NUEVE                                                                                                    |         |
| Por favor ayudanos a calificarla.                                                                                                    | Bloqueo de<br>NetKey                                                                                             | NetKey asignado                                                                                            | K006789                                                                                                    |         |
| ENTRA AQUÍ                                                                                                    | ¿Qué desea hacer?                                                                                                |                                                                                                    |                                                                                                    |         |
| ¿ Qué desea hacer?<br>• <u>Ver historial de Banca Electrónica</u><br>• <u>Ver pendentes de autorizar</u><br>• <u>Dar de ata una cuenta</u> | * Ir a Historial de Banca Electrónica                                                                            | * I <u>r.a Pendientes de Autorizar</u>                                                                     | • Dar de alta una cuenta                                                                                                    |         |
| WEBTEXT01-ND001-LACINTGTDUAS                                                                                                    | :18V<br>@ Copyright 2009, Derechos Reservados. Banco Na<br>el la Católica 44. Centro Histórico. Del. Cuauhtémoc. | icional de México, S.A., integrante de Grupo Financiero Ba<br>C.P. 06000, México, Distrito Federal, México | namex.                                                                                                    |         |

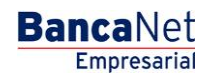

Administración > Usuarios > Administración de Usuarios >

### » Modificación de clave de acceso - Aplicación

### ¿Qué encuentro en esta página?

En esta página puede ver la aplicación y el número de autorización de la modificación de la clave de acceso del usuario.

### ¿Cómo puedo obtener los datos que me interesan?

La página está compuesta por las siguientes secciones:

#### 1. Autorizadores

En esta sección se muestra a los usuarios que autorizaron la modificación de la información solicitada.

### 2. Claves de acceso

En esta sección se muestra la clave de acceso: *Enmascarada por \*'s* (asteriscos) o *Sin ser visible con \*'s* (asteriscos).

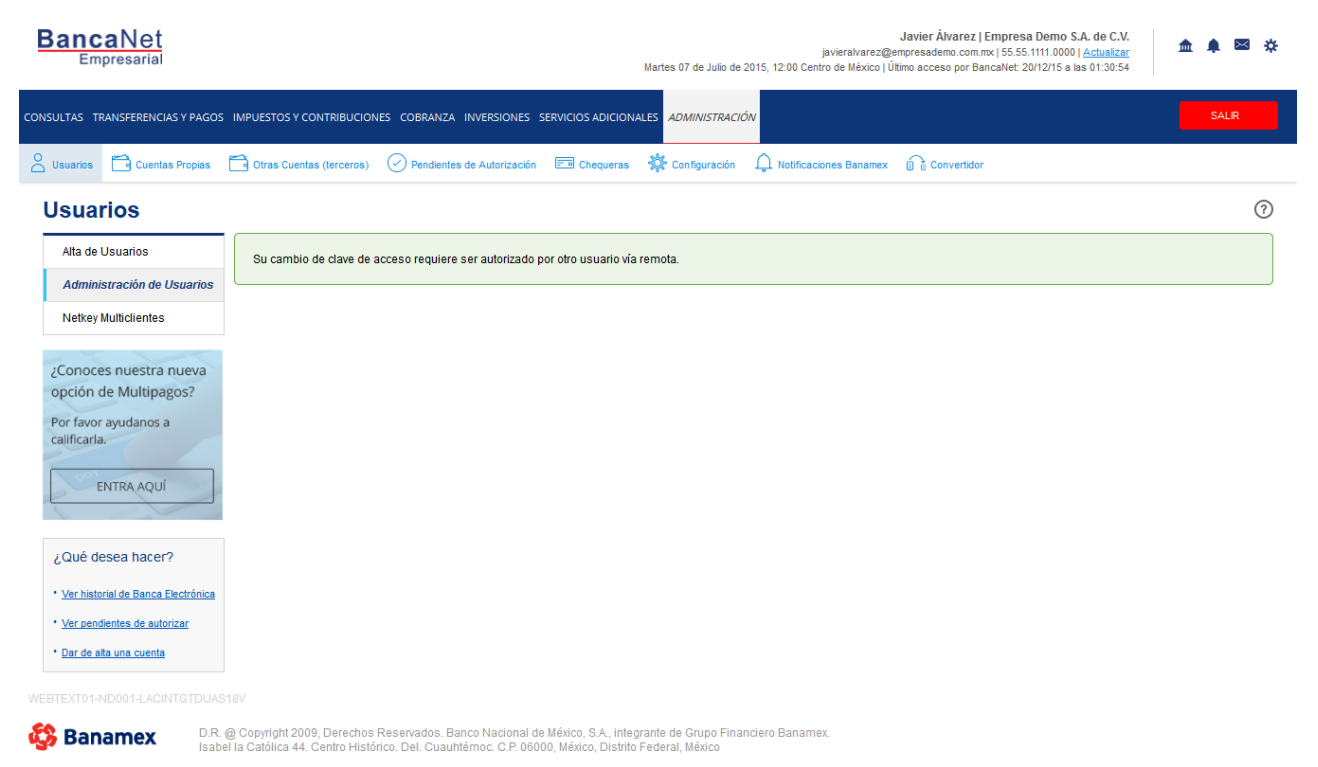

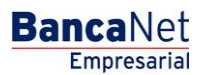

Administración > Usuarios > Administración de Usuarios >

## » Modificación de facultades- Aplicación

### ¿Qué encuentro en esta página?

En esta página puede ver la aplicación y el número de autorización de la modificación de las facultades y sus respectivos submódulos asignados al usuario.

### ¿Cómo puedo obtener los datos que me interesan?

La página está compuesta por las siguientes secciones:

### 1. Autorizadores

En esta sección se muestra a los usuarios que autorizaron la modificación de la información solicitada.

### 2. Facultades y asignaciones

En esta sección se muestran las facultades asignadas al usuario.

Empresarial

**Banca**Net

Administración > Usuarios > Administración de Usuarios >

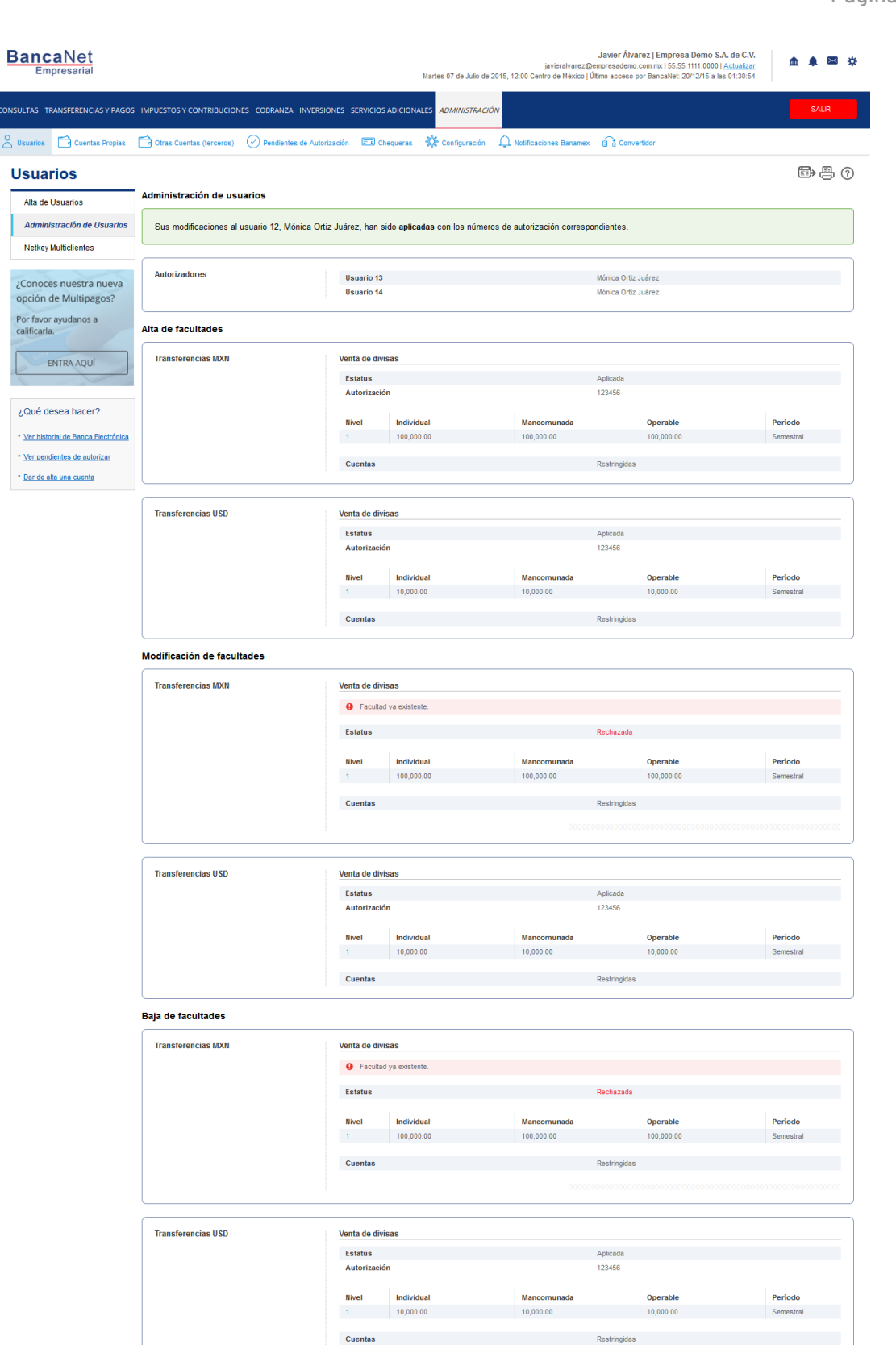

Restringidas

😂 Banamex

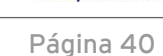

Administración > Usuarios > Administración de Usuarios >

### » Mi perfil - Consulta como cualquier usuario

### ¿Qué encuentro en esta página?

En esta página puede consultar el detalle de su cuenta de usuario de BancaNet Empresarial, así como modificar su clave de acceso, cabe mencionar que se mostrará esta opción (Mi perfil) cuando el usuario no cuente con facultades Módulo 8 y 10.

### ¿Cómo puedo obtener los datos que me interesan?

La página está compuesta por las siguientes secciones:

### 1. Datos personales

En esta sección se muestra la siguiente información:

- Número de usuario
- Estatus
- Nombre
- Apellido paterno
- Apellido materno
- Periodo de renovación de la clave de acceso

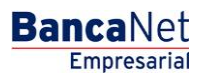

Administración > Usuarios > Administración de Usuarios >

BancaNet Empresarial

Página 42

### 2. Datos generales

En esta sección se muestra la siguiente información:

- Calle y número
- Colonia
- Código postal
- Ciudad
- Estado
- Teléfono
- Celular
- Correo electrónico

### 3. Claves de acceso

En esta sección puede modificar su clave de acceso a BancaNet Empresarial; sólo siga las siguientes instrucciones:

- Registre su nueva clave de acceso
- Registre la confirmación de la nueva clave de acceso.
- Haga clic en el botón "Aceptar"; aparecerá la pantalla de confirmación.

### 4. Asignación de NetKeys

En esta sección se muestra la siguiente información:

- Número de serie del NetKey asignado al usuario.
- Estatus en que se encuentra su NetKey.

### 5. Facultades

En esta sección se muestra el detalle las facultades asignadas al usuario.

Administración > Usuarios > Administración de Usuarios >

Página 43

BancaNet Empresarial

| edi                         |                                           | Administración de usuarios                                      |            |         |
|-----------------------------|-------------------------------------------|-----------------------------------------------------------------|------------|---------|
| ey MultiClientes            | Datas paraonalas                          |                                                                 |            |         |
|                             | batos personales                          | Número de usuario                                               | 17         |         |
| Demo                        |                                           | Estatus                                                         | Active     |         |
| BancaNet                    |                                           | Nombre                                                          | BEST       |         |
| Empresarial                 |                                           | Apelido paterno                                                 | BANKING    |         |
|                             |                                           | Apellido materno<br>Pariodo da representión da clava da arceaso | CAMPOS     |         |
| desea hacer?                |                                           | Pendoo de renovación de cave de acceso                          | Tranescrat |         |
| torial de Banca Electrónica |                                           |                                                                 |            |         |
| idientes de Autorizar       | Datos generales                           | Calle y número exterior                                         |            |         |
| ata una cuenta              |                                           | Colonia                                                         |            |         |
|                             |                                           | Estado                                                          |            |         |
|                             |                                           | Ciudad                                                          |            |         |
|                             |                                           | Código postal                                                   |            |         |
|                             |                                           | Teléfono                                                        | ext.       |         |
|                             |                                           | Celular                                                         |            |         |
|                             | E-mail                                    |                                                                 |            |         |
|                             |                                           |                                                                 |            |         |
|                             | Claves de acceso                          | Clave de acceso                                                 |            |         |
|                             |                                           |                                                                 |            | Ma      |
|                             |                                           |                                                                 |            |         |
|                             | Asignacion de<br>Netkey                   | Netkey asignado                                                 |            | A568946 |
|                             |                                           | Estatus                                                         |            | Activo  |
| » Fa                        | cultades                                  |                                                                 |            |         |
|                             | Módulo 01: Consultas                      |                                                                 |            |         |
|                             | Módulo 02: Solicitud de chequeras         |                                                                 |            |         |
|                             | Módulo 03: Transferencias entre cuentas p | ropias, Inversiones y Contribuciones                            |            |         |
|                             |                                           |                                                                 |            |         |